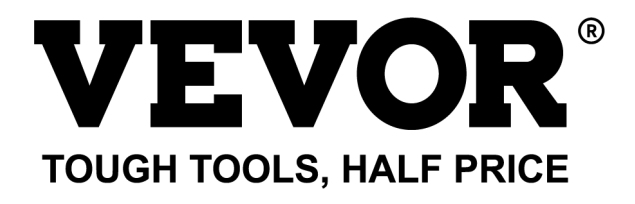

Technical Support and E-Warranty Certificate www.vevor.com/support

# TELEPROMPTER USER MANUAL

**MODEL: TP13A** 

We continue to be committed to provide you tools with competitive price. "Save Half", "Half Price" or any other similar expressions used by us only represents an estimate of savings you might benefit from buying certain tools with us compared to the major top brands and does not necessarily mean to cover all categories of tools offered by us. You are kindly reminded to verify carefully when you are placing an order with us if you are actually saving half in comparison with the top major brands.

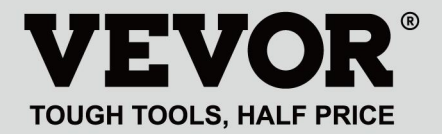

# TELEPROMPTER

## **Packaging List**

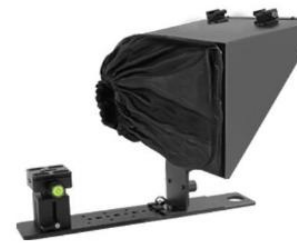

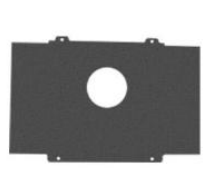

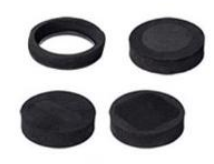

Teleprompter

Smartphone photography baffle

Foam rings

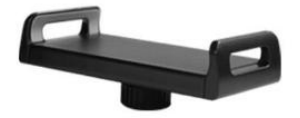

Tablet/smartphone clamp

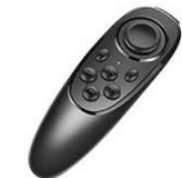

Remote controller

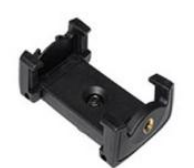

Magnetic smartphone clamp

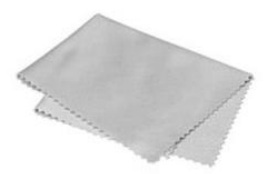

Microfiber cloth

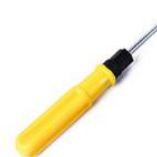

Screw Driver

(The picture is for reference only, please refer to the actual object)

# **NEED HELP? CONTACT US!**

Have product questions? Need technical support? Please feel free to contact us:

## Technical Support and E-Warranty Certificate www.vevor.com/support

This is the original instruction, please read all manual instructions carefully before operating. VEVOR reserves a clear interpretation of our user manual. The appearance of the product shall be subject to the product you received. Please forgive us that we won't inform you again if there are any technology or software updates on our product.

| C  | Warning-To reduce the risk of injury, user must read instructions manual carefully.                                                                                                    |
|----|----------------------------------------------------------------------------------------------------|
| F© | This device complies with Part 15 of the FCC Rules. Operation<br>is subject to the following two conditions:(1)This device may not<br>cause harmful interference, and (2)this device must accept any<br>interference received, including interference that may cause<br>undesired operation.                                                                                                    |
| X  | This product is subject to the provision of European Directive 2012/19/EC. The symbol showing a wheelie bin crossed through indicates that the product requires separate refuse collection in the European Union. This applies to the product and all accessories marked with this symbol. Products marked as such may not be discarded with normal domestic waste, but must be taken to a collection point for recycling electrical and electronic devices |

PARAMETERS

| Beam splitter glass size:   | 13-inch             |
|-----------------------------|---------------------|
| Main material:              | Metal               |
| Farthest reading range:     | 10FT                |
| Transmission/ reflection ra | tio: 70/30          |
| Shooting focal length:      | More than 24mm      |
| Unit size:                  | 260*320*(240-300)mm |
| Product weight:             | 2.75kg              |

# INSTRUCTIONS

# 1. Setup for camera shooting

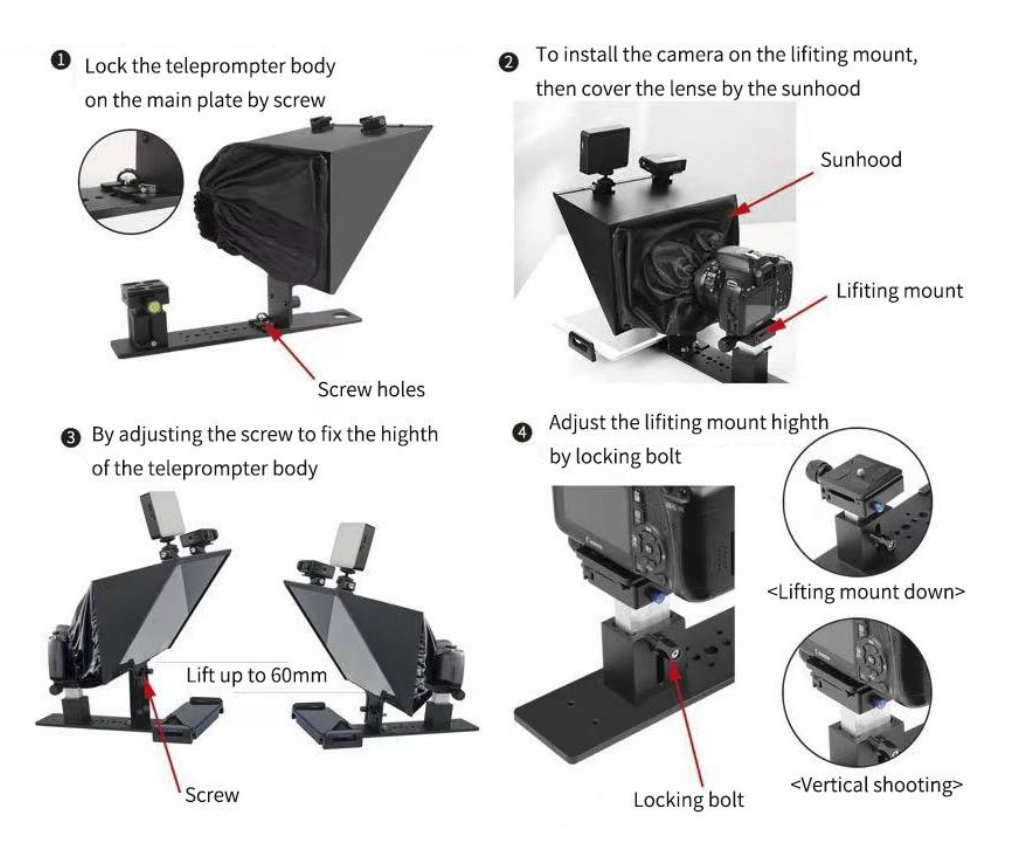

## 2. Setup for smartphone shooting

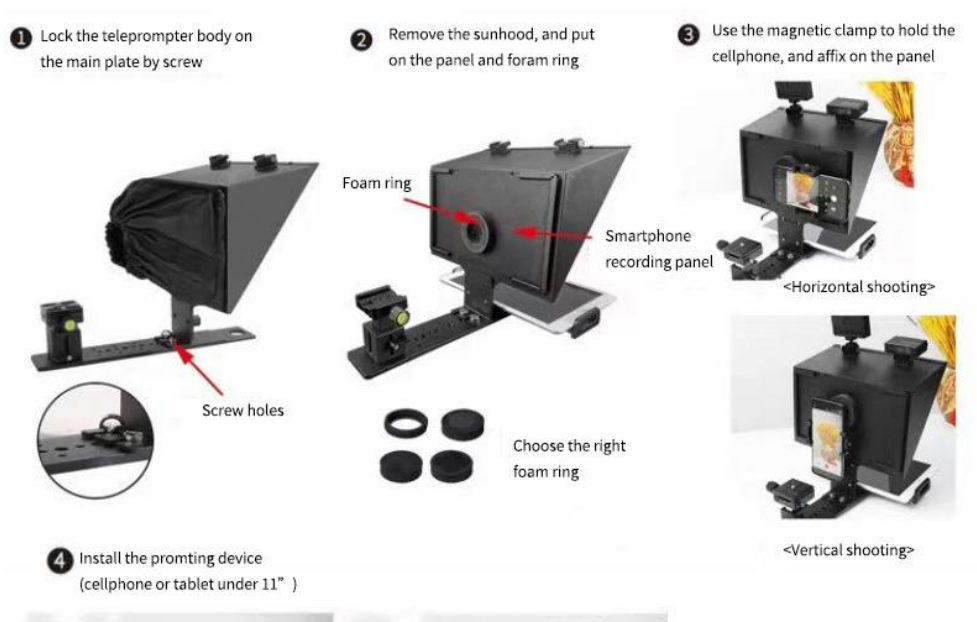

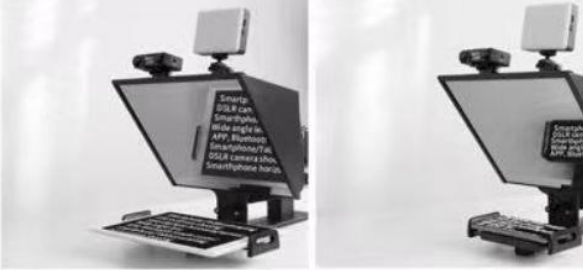

< Tablet Prompting>

< Smartphone Prompting>

## iOS APP Download

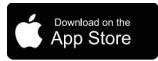

iOS user search "VEVOR" in App Store to download

## Android APP Download

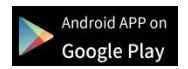

Android user search "VEVOR" in Google Play to download

# **APP INSTRUCTION**

After installed app and enter app

Tap "+" to enter Edit dialogue

| My Lines |
|----------|
|          |
|          |
|          |
|          |
|          |
|          |
|          |
|          |
| whole +  |

You can edit the title and content directly or click "open" to import the text from the phone, then click save

Click "whole", you can manage the whole files

| <       | Edit dialogu | e    |      |
|---------|--------------|------|------|
| Title   |              |      |      |
|         |              |      |      |
| Content |              |      |      |
|         |              |      |      |
|         |              |      |      |
|         |              |      |      |
|         |              |      |      |
|         |              |      |      |
|         |              |      |      |
| whole   |              | Open | Save |

Click "Folder Management", you can set new folder or delete folder

| r. | whole             |   |
|----|-------------------|---|
|    | dfg               | 1 |
|    |                   |   |
|    |                   |   |
|    |                   |   |
|    |                   |   |
|    | Folder Management |   |

|          |              | Fulu         | er           |              |              |
|----------|--------------|--------------|--------------|--------------|--------------|
| whole    |              |              |              |              |              |
| dfg      |              |              |              |              |              |
|          |              |              |              |              |              |
|          |              |              |              |              |              |
|          |              |              |              |              |              |
|          |              |              |              |              |              |
|          |              |              |              |              |              |
| Jew Fold | er           | Γ            | Delet        | e Folder     |              |
|          | whole<br>dfg | whole<br>dfg | whole<br>dfg | whole<br>dfg | whole<br>dfg |

After saved, click the text to enter the play interface.

You can also tap  $\square$  icon to edit the text or tap  $\blacksquare$  icon to manage the file

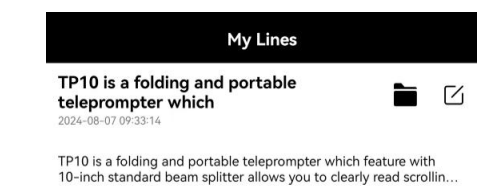

If you want to delete the file, please swipe left at the corresponding file location and tap "Delete"

| My Line                                                                             | es              |           |        |
|-------------------------------------------------------------------------------------|-----------------|-----------|--------|
| is a folding and portable<br>ompter which<br><sup>37 09:33:14</sup>                 |                 |           | Ē      |
| a folding and portable teleprompter whi<br>standard beam splitter allows you to cle | ich feature wit | h<br>Ilin | Delete |

After entered the play interface and tap any position, the function menu will show on the bottom, tap again hide the function menu

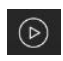

E Play/Pause

- T: Adjust font size, word space, space, text Color, background.
- Reference in the second second

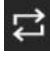

: Loop play

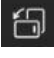

Vertical/horizontal screen switch

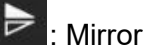

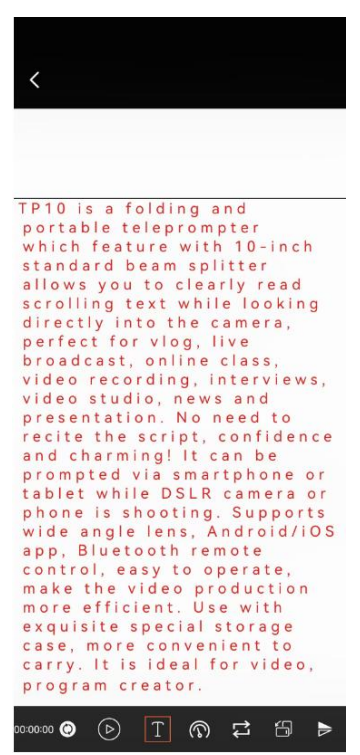

# **REMOTE CONTROLLER**

# **Remote Button Instruction**

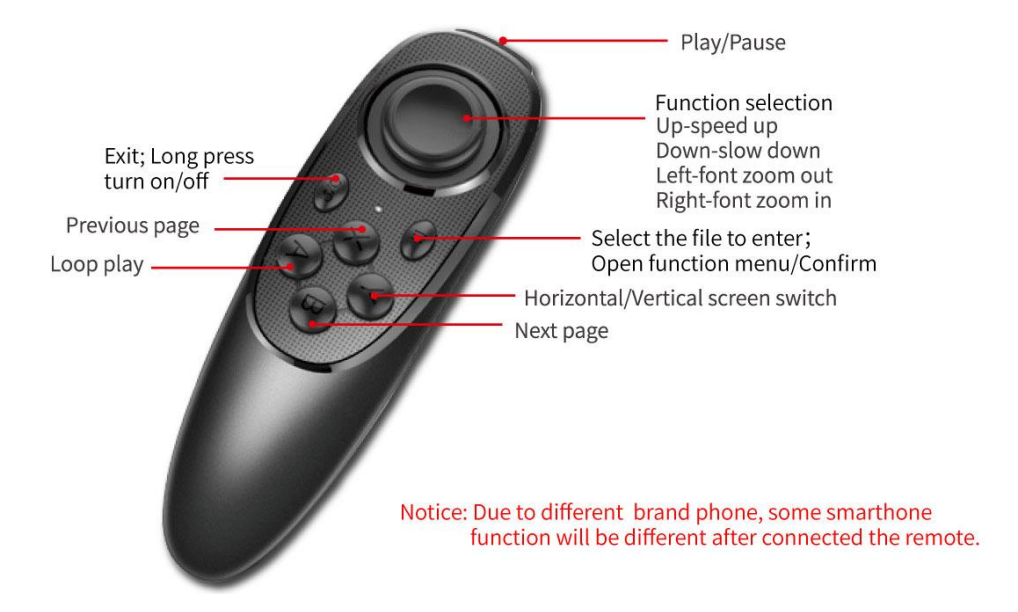

## **Remote Use Instruction**

- 1. Power on: Keep press power button, until the light on (about 2 seconds).
- 2. Power off: Keep press power button, until the light off (about 5 seconds).

Notice: if power on without connect anything, it will power off after 5 minutes; if connected the phone, it will power off after 30 minutes.

## 3. iOS Connection

Turn on the Bluetooth of the phone first, then turn on APP, and power on the remote controller last. LED lights on, auto into paring mode, allowing the Bluetooth pair. The APP will show automatically connected to VEVOR-xx, and the connection is successful.

What can I do if my iPhone can not connect with remote controller?

Please go to Bluetooth connection of your phone, check if remote controller had been connected by iphone;

then follow below steps to reconnect: 1) disconnect iphone Bluetooth , and switch off remote controller; 2) turn on iPhone Bluetooth, open APP and then switch on remote controller.

## 4. Android Connect

After power on, LED light on, auto into paring mode. Turn on the Bluetooth of the phone, then turn on APP, will show the Bluetooth connected automatically.

# FAQ

FAQ: The remote controller can not connect the Android phone, how can I do?

1. Please check Location Permission on your phone, the connection need turn on permission.

2. Please check if the remote controller has been connected with your phone.

3. Please check if there is Bluetooth signal from remote controller.(check by other app to detect the Bluetooth )

4. Reboot the remote controller, reopen the app.

FAQ: The remote controller has been connected my Android phone, but it can not control the app.

1. Please close other app at background on your phone.

2. Please turn of Bluetooth on other phones on worksite, to make sure your Android phone is the only device to connect the remote controller.

3. Please make sure that every time to connect with your phone is by app, not by Setting on you phone.

★ As we are improving product features and product performance, so if there is any change on the specification without prior notice Manufacturer: Shanghaimuxinmuyeyouxiangongsi

**Address:** Shuangchenglu 803nong11hao1602A-1609shi, baoshanqu, shanghai 200000 CN.

**Imported to AUS:** SIHAO PTY LTD, 1 ROKEVA STREETEASTWOOD NSW 2122 Australia

**Imported to USA:** Sanven Technology Ltd., Suite 250, 9166 Anaheim Place, Rancho Cucamonga, CA 91730

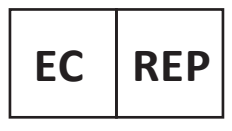

E-CrossStu GmbH

Mainzer Landstr.69, 60329 Frankfurt am Main.

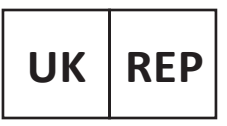

YH CONSULTING LIMITED.

C/O YH Consulting Limited Office 147, Centurion House, London Road, Staines-upon-Thames, Surrey, TW18 4AX

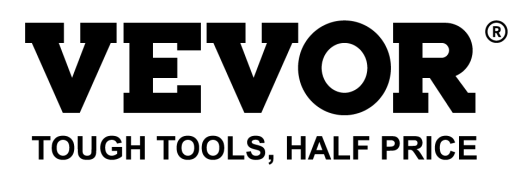

Technical Support and E-Warranty Certificate www.vevor.com/support

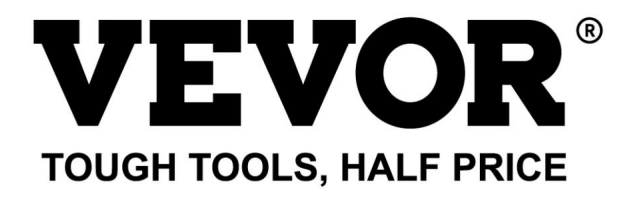

## Assistance technique et certificat de garantie électronique www.vevor.com/support

# TÉLÉPROMPTEUR MANUEL D'UTILISATION

MODÈLE: TP13A

Nous continuons à nous engager à vous fournir des outils à des prix compétitifs. "Économisez la moitié", "Moitié prix" ou toute autre expression similaire que nous utilisons ne représente qu'une estimation des économies dont vous pourriez bénéficier en achetant certains outils chez nous par rapport aux grandes marques et ne signifie pas nécessairement couvrir toutes les catégories d'outils proposés. par nous. Nous vous rappelons de bien vouloir vérifier attentivement lorsque vous passez une commande chez nous si vous économisez réellement la moitié par rapport aux grandes marques.

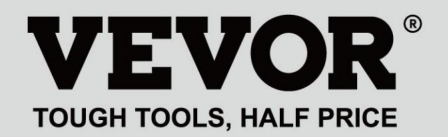

Liste d'emballage

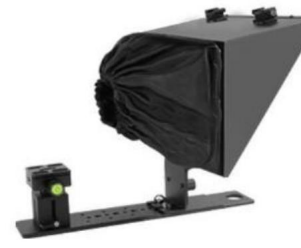

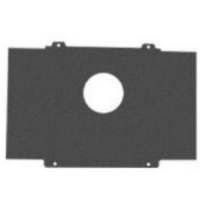

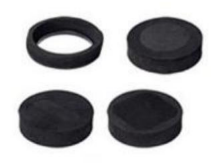

Teleprompter

Smartphone photography baffle

Foam rings

Magnetic smartphone clamp

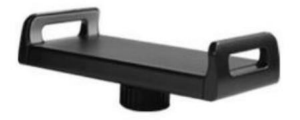

Tablet/smartphone clamp

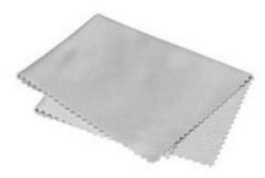

Microfiber cloth

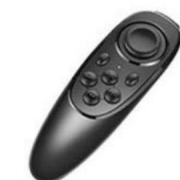

Remote controller

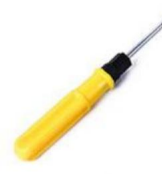

Screw Driver

(L'image est uniquement à titre de référence, veuillez vous référer à l'objet réel)

# TÉLÉPROMPTEUR

#### BESOIN D'AIDE ? CONTACTEZ-NOUS!

Vous avez des questions sur les produits ? Besoin d'une assistance technique ? N'hésitez pas à nous

contacter : Support technique et certificat de garantie électronique www.vevor.com/support

Il s'agit des instructions originales, veuillez lire attentivement toutes les instructions du manuel avant de l'utiliser. VEVOR se réserve une interprétation claire de notre manuel d'utilisation. L'apparence du produit dépend du produit que vous avez reçu. Veuillez nous pardonner que nous ne vous informerons plus s'il y a des mises à jour technologiques ou logicielles sur notre produit.

| C  | Avertissement : Pour réduire le risque de blessure, l'utilisateur doit lire attentivement le manuel d'instructions.                                                                                                    |
|----|----------------------------------------------------------------------------------------------------|
| F© | Cet appareil est conforme à la partie 15 des règles FCC. Son fonctionnement est<br>soumis aux deux conditions suivantes : (1) Cet appareil ne doit pas provoquer<br>d'interférences nuisibles et (2) cet appareil doit accepter toute interférence reçue, y<br>compris les interférences susceptibles de provoquer un fonctionnement indésirable.                                                                                                    |
| X  | Ce produit est soumis aux dispositions de la directive européenne 2012/19/CE. Le<br>symbole représentant une poubelle barrée indique que le produit nécessite<br>une collecte sélective des déchets dans l'Union européenne. Ceci s'applique au<br>produit et à tous les accessoires marqués de ce symbole. Les produits marqués<br>comme tels ne peuvent pas être jetés avec les ordures ménagères normales, mais<br>doivent être déposés dans un point de collecte pour le recyclage des appareils<br>électriques et électroniques. |

# PARAMÈTRES

| Taille du verre du séparateur de faisceau : | 13 pouces           |
|---------------------------------------------|---------------------|
| Matériau principal :                        | Métal               |
| Plage de lecture la plus éloignée :         | 10 PI               |
| Rapport transmission/réflexion :            | 70/30               |
| Distance focale de prise de vue :           | Plus de 24 mm       |
| Taille de l'unité :                         | 260*320*(240-300)mm |
| Poids du produit :                          | 2,75 kg             |

## INSTRUCTIONS

1. Configuration pour la prise de vue avec appareil photo

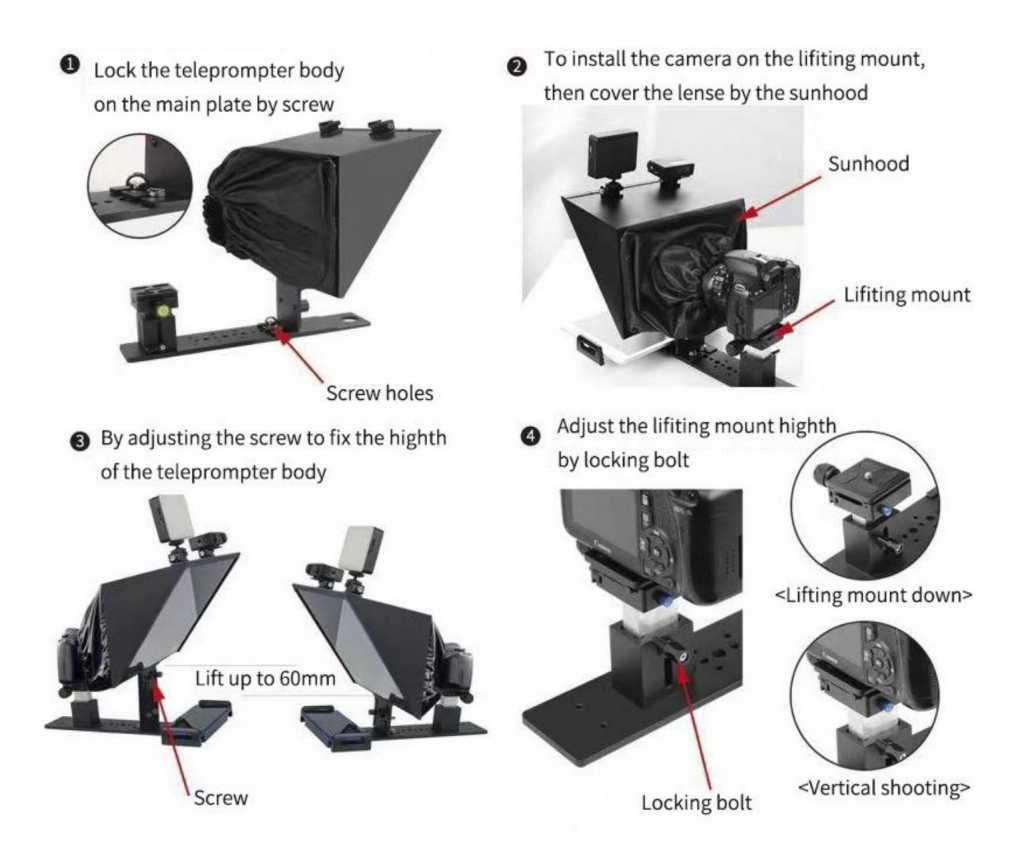

2. Configuration pour la prise de vue sur smartphone

< Tablet Prompting>

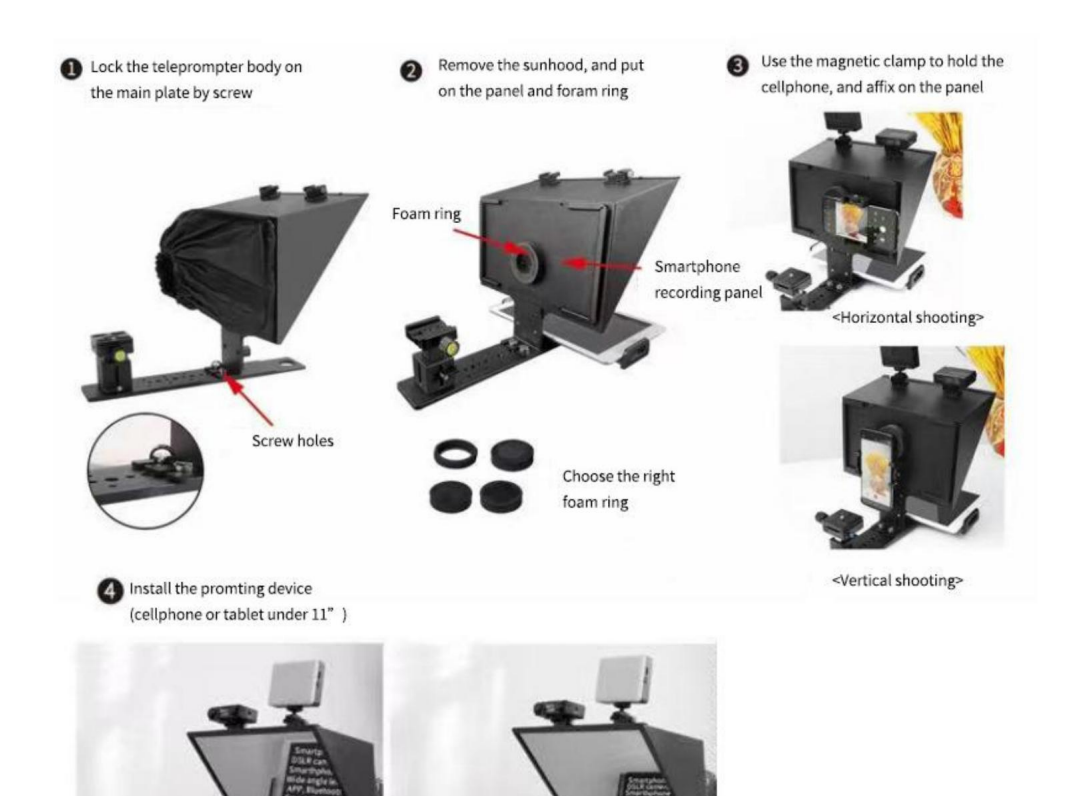

< Smartphone Prompting>

TÉLÉCHARGEMENT DE L'APPLICATION

Téléchargement de l'application iOS

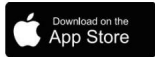

L'utilisateur iOS recherche « VEVOR » dans l'App Store pour télécharger

Téléchargement de l'application Android

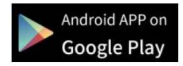

Recherche d'utilisateurs Android « VEVOR » dans Google Play pour télécharger

INSTRUCTIONS DE L'APPLICATION

Après avoir installé l'application et entrez l'application

Appuyez sur « + » pour accéder à la boîte de dialogue Modifier

| My Lines |   |
|----------|---|
|          |   |
|          |   |
|          |   |
|          |   |
|          |   |
|          |   |
|          |   |
|          |   |
| whole    | + |

#### Machine Translated by Google

Vous pouvez modifier le titre et le contenu

directement ou cliquez sur « ouvrir » pour importer

le SMS du téléphone, puis

cliquez sur Enregistrer

Cliquez sur « tout », vous pouvez gérer le

fichiers entiers

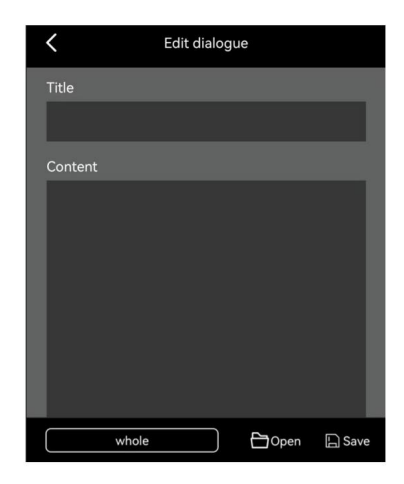

Cliquez sur « Gestion des dossiers », vous pouvez définir un nouveau dossier ou supprimer un dossier

| 1     | New Folder               |
|-------|--------------------------|
| whole | whole                    |
| dfg   | dfg                      |
|       |                          |
|       |                          |
|       |                          |
|       |                          |
|       |                          |
|       | New Folder Delete Folder |

Après avoir enregistré, cliquez sur le texte pour saisir le

interface de jeu.

Vous pouvez également appuyer sur

du texte ou appuyer sur

icône pour gérer le fichier

icône pour modifier le

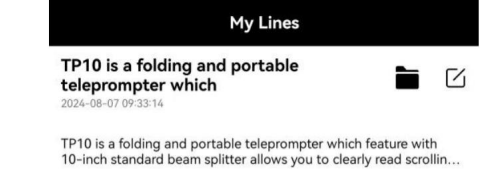

Si vous souhaitez supprimer le fichier, faites glisser votre doigt vers la gauche jusqu'à l'emplacement du fichier correspondant et appuyez sur « Supprimer ».

| My Line                                                                               | S                                |           |        |
|---------------------------------------------------------------------------------------|----------------------------------|-----------|--------|
| is a folding and portable<br>ompter which<br><sup>27 09:33:14</sup>                   |                                  | ß         | Ō      |
| a folding and portable teleprompter white<br>standard beam splitter allows you to cle | ch feature wit<br>arly read scro | h<br>llin | Delete |

<

Après être entré dans l'interface de jeu et appuyez sur n'importe quelle position, le menu des fonctions s'affichera en bas, appuyez à nouveau pour masquer la fonction menu

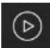

Lecture/Pause

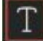

Ajustez la taille de la police, l'espace des mots, l'espace, le texte

Couleur, fond.

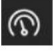

Ajuster la vitesse de navigation

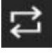

Lecture en boucle

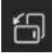

: Commutation d'écran vertical/horizontal

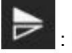

Miroir

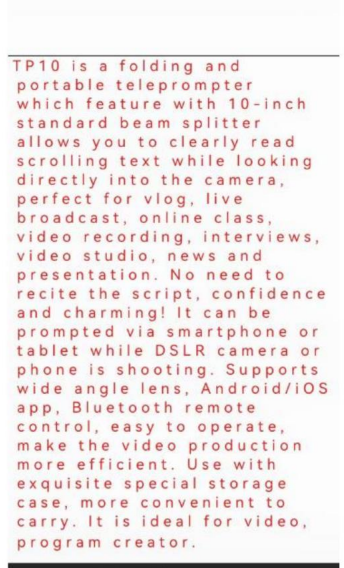

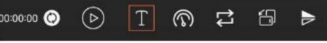

### TÉLÉCOMMANDE

#### Instructions du bouton à distance

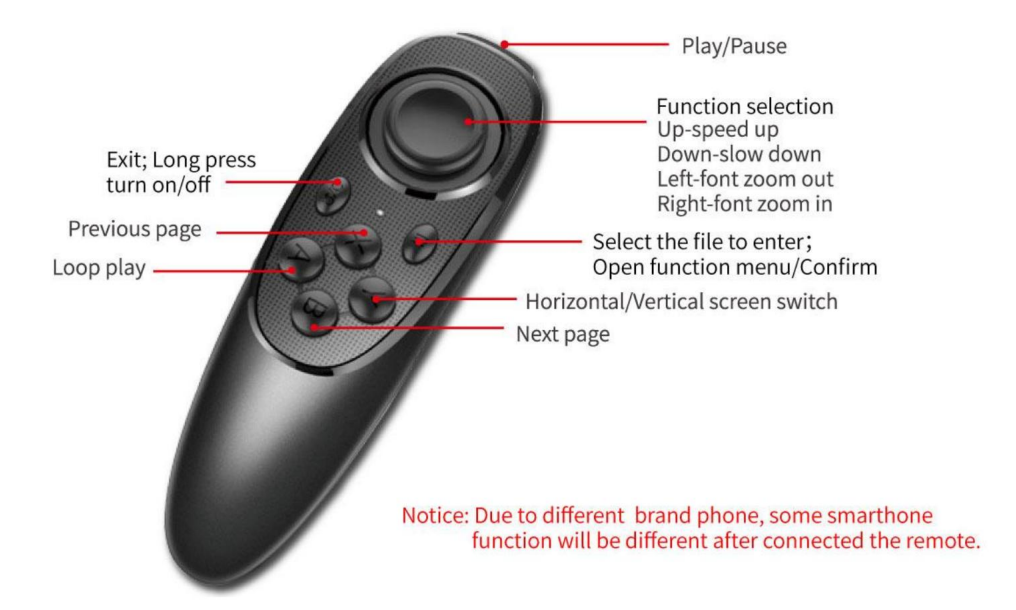

#### Instructions d'utilisation à distance

- 1. Allumer : maintenez enfoncé le bouton d'alimentation jusqu'à ce que la lumière s'allume (environ 2 secondes).
- 2. Mise hors tension : maintenez le bouton d'alimentation enfoncé jusqu'à ce que la lumière s'éteigne (environ 5 secondes).

Remarque : si vous allumez sans rien connecter, il s'éteindra après 5 minutes ; si le téléphone est connecté, il s'éteindra après 30 minutes.

#### 3. Connexion iOS

Allumez d'abord le Bluetooth du téléphone, puis allumez l'application et allumez le télécommande en dernier. Les lumières LED s'allument, passent automatiquement en mode d'appairage, permettant au Paire Bluetooth. L'application s'affichera automatiquement connectée à VEVOR-xx, et la connexion est réussie.

Que puis-je faire si mon iPhone ne parvient pas à se connecter à la télécommande ? Veuillez accéder à la connexion Bluetooth de votre téléphone, vérifiez si la télécommande avait été connecté par iPhone;

puis suivez les étapes ci-dessous pour vous reconnecter : 1) déconnectez le Bluetooth , et de l'iPhone et éteignez la télécommande ; 2) allumez l'iPhone Bluetooth, ouvrez l'application, puis Allumez la télécommande.

#### 4. Connexion Android

Après la mise sous tension, la lumière LED s'allume, passe automatiquement en mode d'appairage. Activez le Bluetooth de le téléphone, puis allumez l'application, affichera automatiquement le Bluetooth connecté.

## FAQ

FAQ : La télécommande ne parvient pas à connecter le téléphone Android, comment puis-je faire ?

1. Veuillez vérifier l'autorisation de localisation sur votre téléphone, la connexion doit être activée. sur autorisation.

2. Veuillez vérifier si la télécommande a été connectée à votre téléphone.

3. Veuillez vérifier s'il y a un signal Bluetooth provenant de la télécommande. (vérifiez en autre application pour détecter le Bluetooth)

4. Redémarrez la télécommande, rouvrez l'application.

FAQ : La télécommande a été connectée à mon téléphone Android, mais elle peut

ne contrôle pas l'application.

1. Veuillez fermer l'autre application en arrière-plan sur votre téléphone.

2. Veuillez désactiver Bluetooth sur les autres téléphones sur le chantier pour vous assurer que votre Le téléphone Android est le seul appareil permettant de connecter la télécommande.

3. Veuillez vous assurer que chaque fois que vous vous connectez à votre téléphone, c'est via une application et non en réglant sur votre téléphone.

Comme nous améliorons les fonctionnalités et les performances du produit, donc s'il y a un changement sur cahier des charges sans préavis Fabricant : Shanghaimuxinmuyeyouxiangongsi

Adresse : Shuangchenglu 803nong11hao1602A-1609shi, baoshanqu, Shanghai 200000 CN.

Importé en Australie : SIHAO PTY LTD, 1 ROKEVA STREETESTWOOD NSW 2122 Australie

Importé aux États-Unis : Sanven Technology Ltd., Suite 250, 9166 Anaheim Place, Rancho Cucamonga, CA 91730

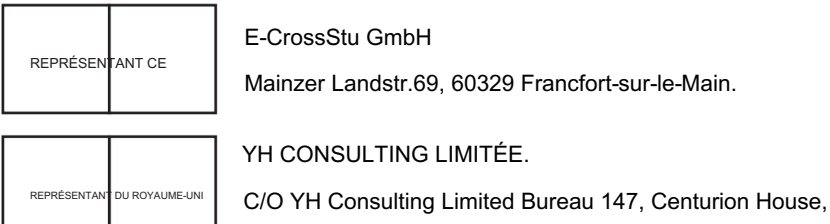

London Road, Staines-upon-Thames, Surrey, TW18 4AX

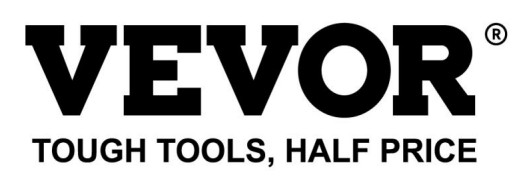

Assistance technique et certificat de garantie électronique

www.vevor.com/support

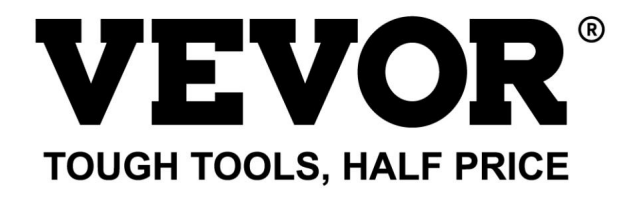

Technischer Support und E-Garantie-Zertifikat www.vevor.com/support

# TELEPROMPTER

# BENUTZERHANDBUCH

MODELL:TP13A

Wir sind weiterhin bestrebt, Ihnen Werkzeuge zu wettbewerbsfähigen Preisen anzubieten. "Sparen Sie die Hälfte", "Halber Preis" oder andere ähnliche Ausdrücke, die wir verwenden, stellen nur eine Schätzung der Ersparnis dar, die Sie beim Kauf bestimmter Werkzeuge bei uns im Vergleich zu den großen Topmarken erzielen können, und decken nicht unbedingt alle von uns angebotenen Werkzeugkategorien ab. Wir möchten Sie freundlich daran erinnern, bei Ihrer Bestellung bei uns sorgfältig zu prüfen, ob Sie im Vergleich zu den großen Topmarken tatsächlich die Hälfte sparen.

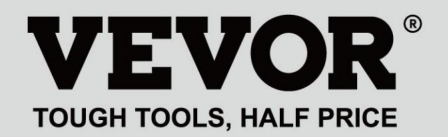

# TELEPROMPTER

Verpackungsliste

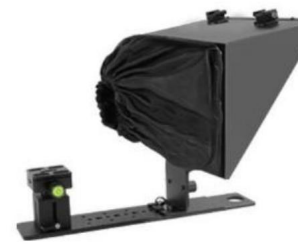

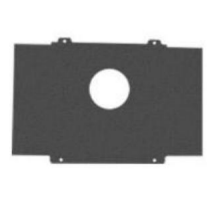

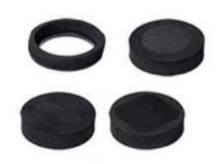

Teleprompter

Smartphone photography baffle

Foam rings

Magnetic smartphone

clamp

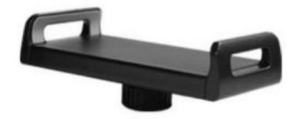

Tablet/smartphone clamp

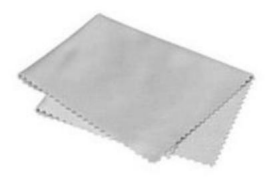

Microfiber cloth

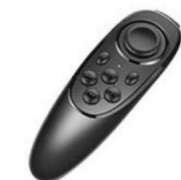

Remote controller

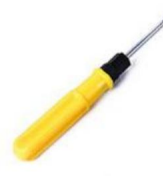

Screw Driver

(Das Bild dient nur als Referenz, bitte beziehen Sie sich auf das tatsächliche Objekt)

## Brauchen Sie Hilfe? Kontaktieren Sie uns!

Haben Sie Fragen zum Produkt? Benötigen Sie technischen Support? Bitte kontaktieren Sie uns: **Technischer** 

#### Support und E-Garantie-Zertifikat www.vevor.com/support

Dies ist die Originalanleitung. Bitte lesen Sie alle Anweisungen sorgfältig durch, bevor Sie das Gerät in Betrieb nehmen. VEVOR behält sich eine klare Auslegung unserer Bedienungsanleitung vor. Das Erscheinungsbild des Produkts richtet sich nach dem Produkt, das Sie erhalten haben. Bitte verzeihen Sie uns, dass wir Sie nicht erneut informieren, wenn es Technologie- oder Software-Updates für unser Produkt gibt.

| ¢  | Warnung: Um das Verletzungsrisiko zu verringern, muss der Benutzer die<br>Bedienungsanleitung sorgfältig lesen.                                                                                                    |
|----|----------------------------------------------------------------------------------------------------|
| FC | Dieses Gerät entspricht Teil 15 der FCC-Bestimmungen. Der Betrieb unterliegt den<br>folgenden beiden Bedingungen: (1) Dieses Gerät darf keine schädlichen Störungen<br>verursachen und (2) dieses Gerät muss alle empfangenen Störungen akzeptieren,<br>einschließlich Störungen, die einen unerwünschten Betrieb verursachen können.                                                                                                    |
| X  | Dieses Produkt unterliegt den Bestimmungen der europäischen Richtlinie 2012/19/<br>EU. Das Symbol einer durchgestrichenen Mülltonne weist darauf hin, dass<br>das Produkt in der Europäischen Union einer getrennten Müllentsorgung unterliegt.<br>Dies gilt für das Produkt und alle mit diesem Symbol gekennzeichneten Zubehörteile.<br>So gekennzeichnete Produkte dürfen nicht im normalen Hausmüll entsorgt werden,<br>sondern müssen an einer Sammelstelle für das Recycling von elektrischen und<br>elektronischen Geräten abgegeben werden. |

# PARAMETER

| Größe des Strahlteilerglases:    | 13 Zoll             |
|----------------------------------|---------------------|
| Obermaterial:                    | Metall              |
| Größte Lesereichweite:           | 10 Fuß              |
| Transmissions-/Reflexionsverhält | nis: 70/30          |
| Aufnahmebrennweite:              | Mehr als 24 mm      |
| Einheitsgröße:                   | 260*320*(240-300)mm |
| Artikelgewicht:                  | 2,75 kg             |

## ANWEISUNGEN

## 1. Setup für die Kameraaufnahme

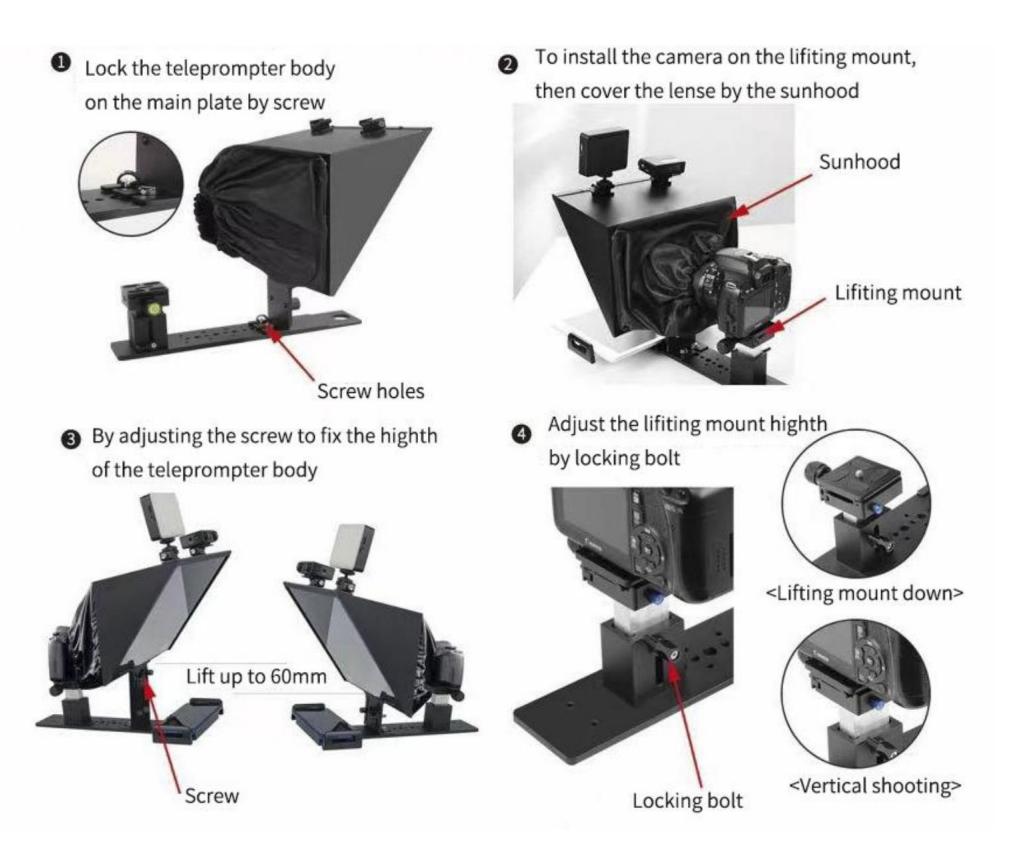

## 2. Setup für Smartphone-Aufnahmen

< Tablet Prompting>

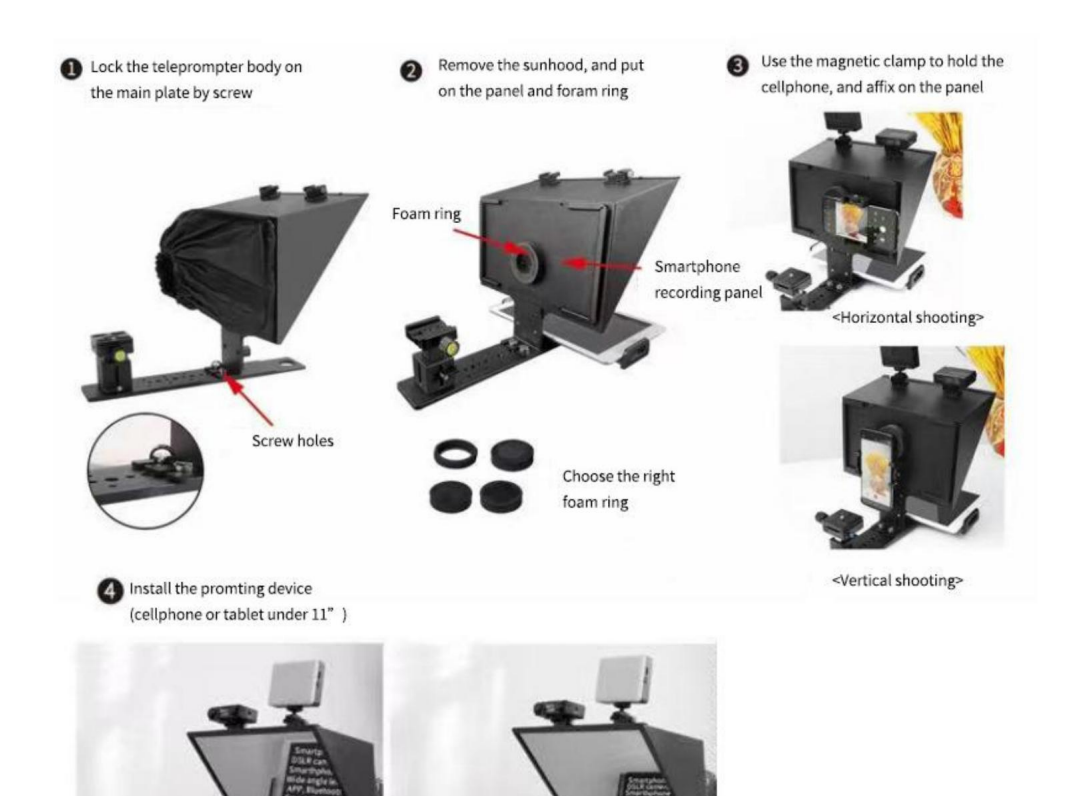

< Smartphone Prompting>

## APP DOWNLOAD

iOS-App herunterladen

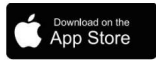

iOS-Benutzer suchen im App Store nach "VEVOR", um es herunterzuladen

Android-App herunterladen

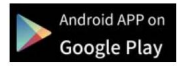

Android-Benutzersuche

" VEVOR" bei Google Play herunterladen

## **APP-ANLEITUNG**

Nach der Installation der App und dem Aufrufen der App

Tippen Sie auf "+", um den Bearbeitungsdialog aufzurufen

| My Lines |   |
|----------|---|
|          |   |
|          |   |
|          |   |
|          |   |
|          |   |
|          |   |
|          |   |
|          |   |
| whole    | + |

#### Machine Translated by Google

Sie können den Titel und den Inhalt bearbeiten direkt oder klicken Sie auf "Öffnen", um zu importieren den Text vom Telefon, dann Klicken Sie auf Speichern Klicken Sie auf "ganz", Sie können die ganze Dateien

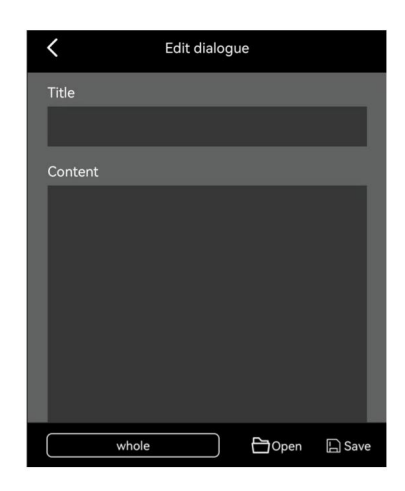

Klicken Sie auf "Ordnerverwaltung". Sie können einen neuen Ordner einrichten oder einen Ordner löschen.

|                                            | New Folder                     |
|--------------------------------------------|--------------------------------|
| whole                                      | whole                          |
| dfg                                        | dfg                            |
|                                            |                                |
|                                            |                                |
|                                            |                                |
|                                            | New Folder Delete Folder       |
| Folder Management                          |                                |
|                                            |                                |
|                                            |                                |
| ie nach dem Speichern auf den Text, um den |                                |
|                                            | My Lines                       |
| beschnittstelle.                           | TP10 is a folding and portable |

Klicken S

Wiederga

Sie können auch auf Text

Symbol zum Bearbeiten der

oder auf

Symbol zum Verwalten der Datei

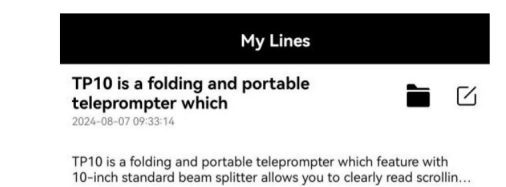

Wenn Sie die Datei löschen möchten, wischen Sie am entsprechenden Dateispeicherort nach links und tippen Sie auf "Löschen".

| My Lines                                                                                |        |   |   |  |  |
|-----------------------------------------------------------------------------------------|--------|---|---|--|--|
| is a folding and portable<br>ompter which<br>37 09:33:14                                |        | ß | Ē |  |  |
| a folding and portable teleprompter which<br>standard beam splitter allows you to clear | Delete |   |   |  |  |

Nachdem Sie die Wiedergabeoberfläche aufgerufen und auf eine beliebige Stelle

getippt haben, wird unten das Funktionsmenü angezeigt. Tippen Sie

erneut darauf, um die Funktion auszublenden.

Speisekarte

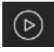

Wiedergabe/Pause

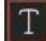

Schriftgröße, Wortabstand, Leerzeichen, Text anpassen

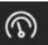

Farbe, Hintergrund.

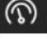

Passen Sie die Browsing-Geschwindigkeit an

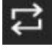

Schleifenwiedergabe

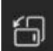

Vertikaler/horizontaler Bildschirmschalter

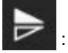

Spiegel

TP10 is a folding and portable teleprompter which feature with 10-inch standard beam splitter allows you to clearly read scrolling text while looking directly into the camera, perfect for vlog, live broadcast, online class, video recording, interviews, video studio, news and presentation. No need to recite the script, confidence and charming! It can be prompted via smartphone or tablet while DSLR camera or phone is shooting. Supports wide angle lens, Android/iOS app, Bluetooth remote control, easy to operate, make the video production more efficient. Use with exquisite special storage case, more convenient to carry. It is ideal for video, program creator.

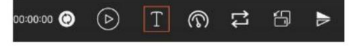

#### FERNBEDIENUNG

Anweisung für die Fernbedienungstaste

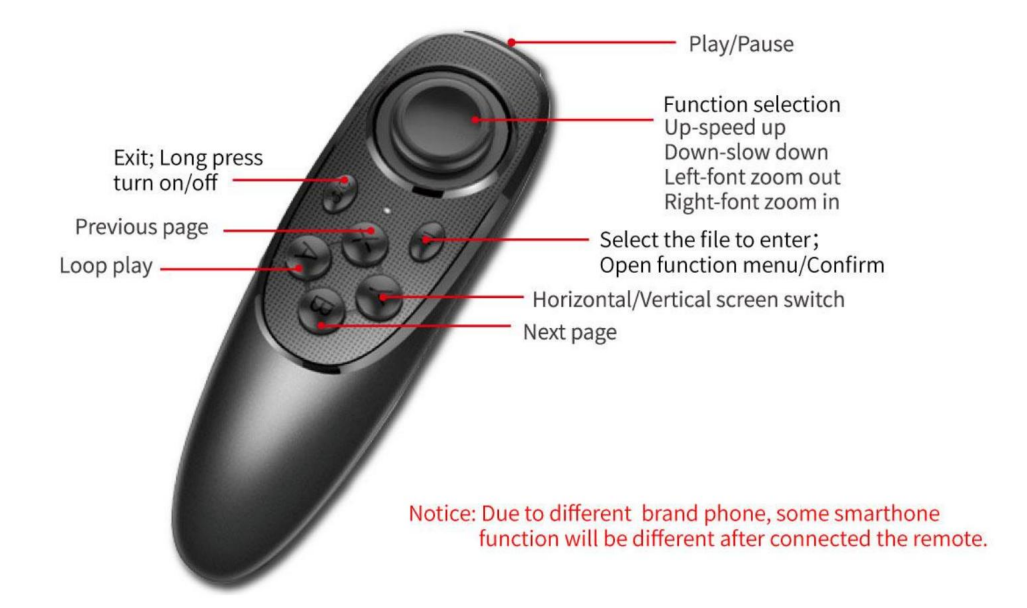

#### Anleitung zur Fernbedienung

- 1. Einschalten: Halten Sie die Einschalttaste gedrückt, bis das Licht angeht (ca. 2 Sekunden).
- 2. Ausschalten: Halten Sie die Einschalttaste gedrückt, bis das Licht erlischt (ca. 5 Sekunden).

Hinweis: Wenn das Gerät eingeschaltet wird, ohne dass etwas angeschlossen ist, wird es nach 5 Minuten ausgeschaltet. Wenn das Telefon angeschlossen ist, schaltet es sich nach 30 Minuten aus.

#### 3. iOS-Verbindung

Schalten Sie zuerst das Bluetooth des Telefons ein, schalten Sie dann die APP ein und schalten Sie das Fernbedienung zuletzt. LED leuchtet, automatisch in den Kopplungsmodus, so dass die Bluetooth-Paarung. Die App zeigt automatisch eine Verbindung zu VEVOR-xx an und die Verbindung ist erfolgreich. Was kann ich tun, wenn mein iPhone keine Verbindung mit der Fernbedienung herstellen kann? Bitte gehen Sie zur Bluetooth-Verbindung Ihres Telefons und prüfen Sie, ob die Fernbedienung war per iPhone verbunden; Befolgen Sie dann die nachstehenden Schritte, um die Verbindung wiederherzustellen: 1) Trennen Sie die Bluetooth-

Funktion des iPhone und schalten Sie die Fernbedienung aus. 2) Schalten Sie die Bluetooth-Funktion des iPhone ein, öffnen Sie die App und Fernbedienung einschalten.

#### 4. Android Connect

Nach dem Einschalten leuchtet die LED und der Kopplungsmodus wird automatisch aktiviert. Schalten Sie das Bluetooth von das Telefon. Schalten Sie dann die App ein. Die Bluetooth-Verbindung wird automatisch angezeigt.

FAQ: Die Fernbedienung kann keine Verbindung zum Android-Telefon herstellen. Was kann ich tun?

1. Bitte überprüfen Sie die Standortberechtigung auf Ihrem Telefon. Die Verbindung muss eingeschaltet sein mit Erlaubnis.

2. Bitte überprüfen Sie, ob die Fernbedienung mit Ihrem Telefon verbunden wurde.

3. Bitte überprüfen Sie, ob ein Bluetooth-Signal von der Fernbedienung vorhanden ist. (Überprüfen Sie dies durch andere App zum Erkennen von Bluetooth)

4. Starten Sie die Fernbedienung neu und öffnen Sie die App erneut.

FAQ: Die Fernbedienung ist mit meinem Android-Telefon verbunden, aber sie kann

keine Kontrolle über die App.

1. Bitte schließen Sie andere Apps im Hintergrund auf Ihrem Telefon.

2. Bitte schalten Sie Bluetooth auf anderen Telefonen auf der Baustelle aus, um sicherzustellen, dass Ihr

Nur mit einem Android-Telefon können Sie die Fernbedienung verbinden.

3. Bitte stellen Sie sicher, dass die Verbindung mit Ihrem Telefon immer über die App erfolgt und nicht durch die Einstellungen auf Ihrem Telefon.

## ÿ Da wir die Produkteigenschaften und die Produktleistung verbessern, sollten sich Änderungen ergeben auf die Spezifikation ohne vorherige Ankündigung

Hersteller: Shanghaimuxinmuyeyouxiangongsi

Adresse: Shuangchenglu 803nong11hao1602A-1609shi, baoshanqu,

Shanghai 200000 CN.

Nach AUS importiert: SIHAO PTY LTD, 1 ROKEVA STREETEASTWOOD NSW 2122 Australien

**Importiert in die USA:** Sanven Technology Ltd., Suite 250, 9166 Anaheim Place, Rancho Cucamonga, CA 91730

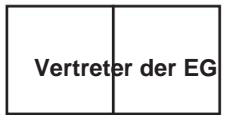

E-CrossStu GmbH

Mainzer Landstr.69, 60329 Frankfurt am Main.

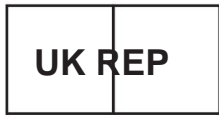

YH CONSULTING LIMITED.

C/O YH Consulting Limited Office 147, Centurion House, London Road, Staines-upon-Thames, Surrey, TW18 4AX

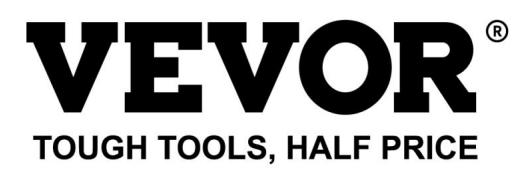

Technischer Support und E-Garantie-Zertifikat www.vevor.com/support
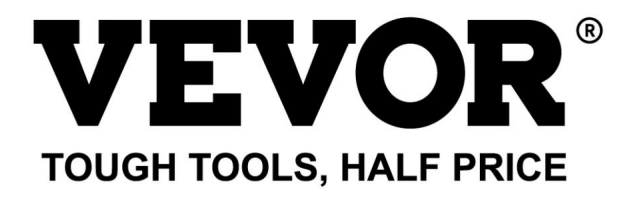

Supporto tecnico e certificato di garanzia elettronica www.vevor.com/support

# Teleprompter MANUALE D'USO

MODELLO:TP13A

Continuiamo a impegnarci per fornirvi strumenti a prezzi competitivi. "Risparmia la metà", "Metà prezzo" o qualsiasi altra espressione simile da noi utilizzata rappresenta solo una stima del risparmio che potresti trarre dall'acquistare determinati strumenti con noi rispetto ai principali marchi più importanti e non significa necessariamente coprire tutte le categorie di strumenti offerti da noi. Ti ricordiamo di verificare attentamente quando effettui un ordine con noi se stai effettivamente risparmiando la metà rispetto ai migliori marchi principali.

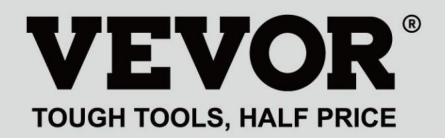

Elenco degli imballaggi

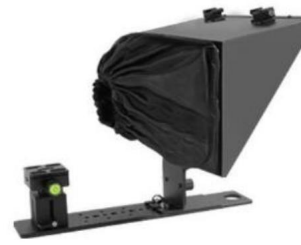

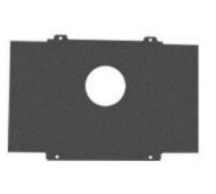

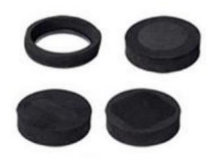

Teleprompter

Teleprompter

Smartphone photography baffle

Foam rings

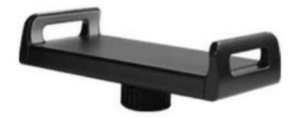

Tablet/smartphone clamp

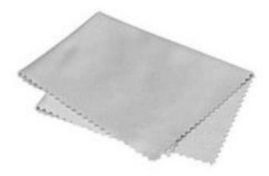

Microfiber cloth

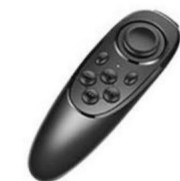

Remote controller

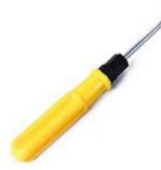

Screw Driver

(L'immagine è solo di riferimento, fare riferimento all'oggetto reale)

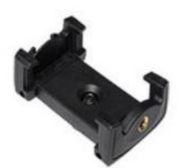

Magnetic smartphone clamp

# HAI BISOGNO DI AIUTO? CONTATTACI!

Hai domande sul prodotto? Hai bisogno di supporto tecnico? Non esitate a contattarci: **Supporto** 

# tecnico e certificato di garanzia elettronica www.vevor.com/ support

Queste sono le istruzioni originali, leggere attentamente tutte le istruzioni del manuale prima dell'uso. VEVOR si riserva una chiara interpretazione del nostro manuale d'uso. L'aspetto del prodotto sarà soggetto al prodotto ricevuto. Ti preghiamo di perdonarci se non ti informeremo più se sono presenti aggiornamenti tecnologici o software sul nostro prodotto.

| C  | Avvertenza: per ridurre il rischio di lesioni, l'utente deve leggere attentamente il manuale di istruzioni.                                                                                                    |
|----|----------------------------------------------------------------------------------------------------|
| F© | Questo dispositivo è conforme alla Parte 15 delle norme FCC. Il funzionamento è soggetto alle seguenti due condizioni: (1) Questo dispositivo non può causare interferenze dannose e (2) questo dispositivo deve accettare qualsiasi interferenza ricevuta, comprese le interferenze che potrebbero causare un funzionamento indesiderato.                                                                                                    |
| X  | Questo prodotto è soggetto alle disposizioni della Direttiva Europea 2012/19/<br>CE. Il simbolo del bidone della spazzatura barrato indica che nell'Unione<br>Europea il prodotto richiede la raccolta differenziata dei rifiuti. Ciò vale per il<br>prodotto e tutti gli accessori contrassegnati da questo simbolo. I prodotti<br>contrassegnati come tali non possono essere smaltiti con i normali rifiuti domestici,<br>ma devono essere portati in un punto di raccolta per il riciclaggio di dispositivi<br>elettrici ed elettronici |

# PARAMETRI

| Dimensioni del vetro del divisore del fascio: | 13 pollici          |
|-----------------------------------------------|---------------------|
| Materiale principale:                         | Metallo             |
| Campo di lettura più lontano:                 | 10 piedi            |
| Rapporto trasmissione/riflessione:            | 70/30               |
| Lunghezza focale di ripresa:                  | Più di 24 mm        |
| Dimensioni dell'unità:                        | 260*320*(240-300)mm |
| Peso del prodotto:                            | 2,75 kg             |

# ISTRUZIONI

#### 1. Configurazione per la ripresa con la fotocamera

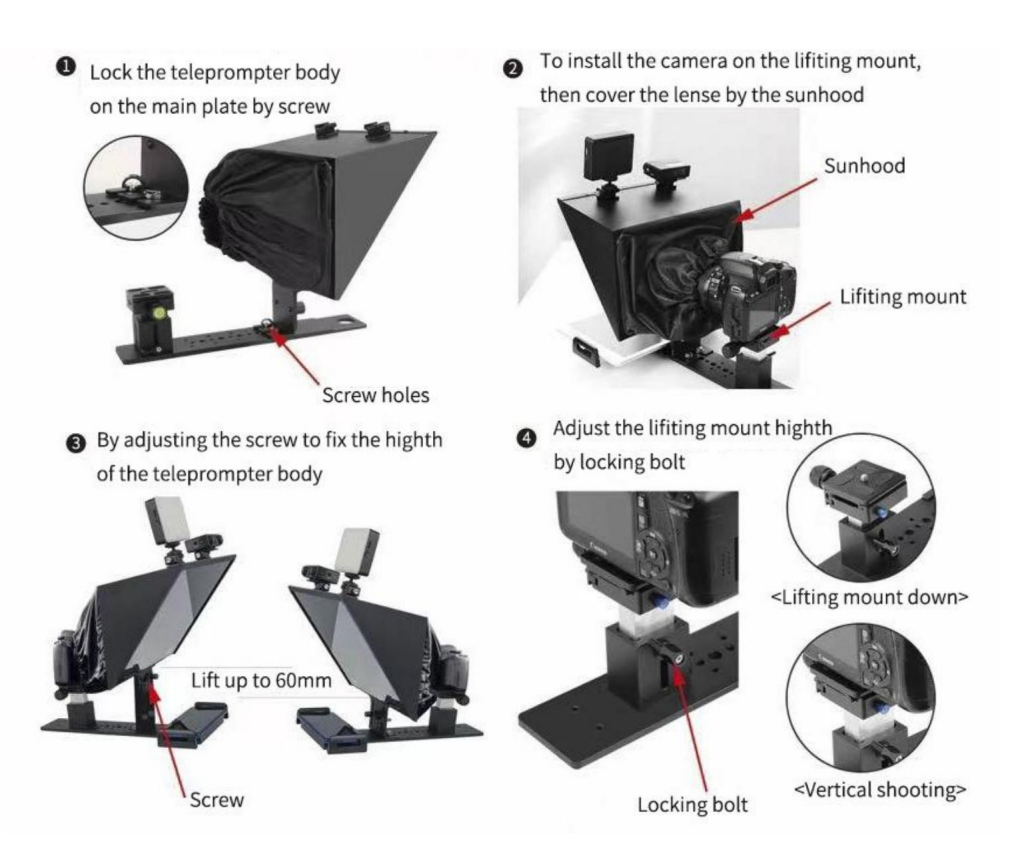

2. Configurazione per la ripresa da smartphone

## Machine Translated by Google

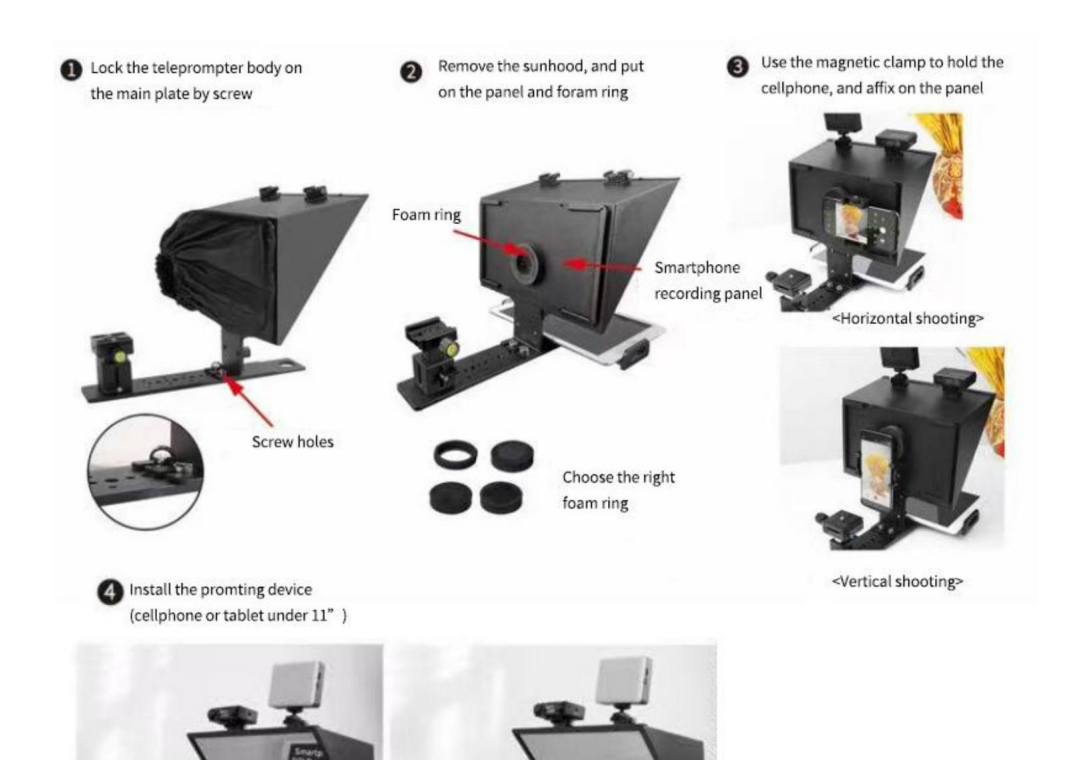

< Tablet Prompting>

< Smartphone Prompting>

# SCARICA L'APP

Scarica I'APP per iOS

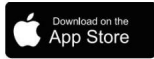

L'utente iOS cerca "VEVOR" nell'App Store per scaricarlo

Scarica l'APP per Android

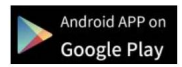

Ricerca utenti Android "VEVOR" in Google Play per il download

# **ISTRUZIONI DELL'APP**

Dopo aver installato l'app, inserisci l'app

Tocca "+" per accedere alla finestra di dialogo Modifica

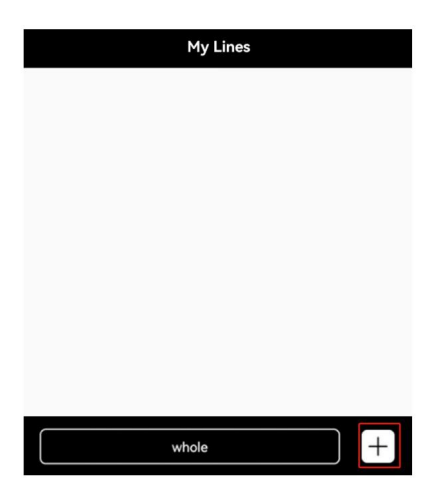

Machine Translated by Google

Puoi modificare il titolo e il contenuto direttamente o fare clic su "Apri" per importare il messaggio dal telefono, quindi fare clic su Salva

Fai clic su "intero", puoi gestire il file interi file

| <       | Edit dialog | ue   |        |
|---------|-------------|------|--------|
| Title   |             |      |        |
|         |             |      |        |
| Content |             |      |        |
|         |             |      |        |
|         |             |      |        |
|         |             |      |        |
|         |             |      |        |
|         |             |      |        |
|         |             |      |        |
| v       | vhole       | Open | 🔓 Save |

Fare clic su "Gestione cartelle", è possibile impostare una nuova cartella o eliminare una cartella

|                   | New Folder               |
|-------------------|--------------------------|
| whole             | whole                    |
| dfg               | dfg                      |
|                   |                          |
|                   |                          |
|                   |                          |
|                   |                          |
|                   |                          |
|                   | New Folder Delete Folder |
| Folder Management |                          |

Dopo aver salvato, fare clic sul testo per inserire il file

interfaccia di gioco.

Puoi anche toccare il icona per modificare il

testo o toccare 🗎 icona per gestire il file

| TP10 is a folding and portable |
|--------------------------------|
| teleprompter which             |
| 2024-08-07 09:33:14            |

Se desideri eliminare il file, scorri verso sinistra nella posizione del file corrispondente e tocca "Elimina"

| My Lines                                                                                                    |  |  |        |
|----------------------------------------------------------------------------------------------------|--|--|--------|
| is a folding and portable<br>ompter which<br><sup>27 09:33:14</sup>                                                  |  |  | Ō      |
| a folding and portable teleprompter which feature with<br>standard beam splitter allows you to clearly read scrollin |  |  | Delete |

Dopo essere entrati nell'interfaccia di riproduzione e aver toccato qualsiasi posizione, il menu delle funzioni verrà visualizzato in basso, toccare nuovamente per nascondere la funzione menu

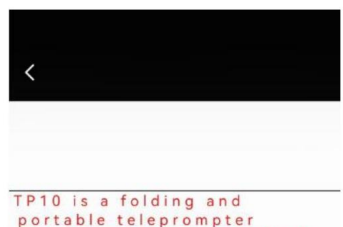

: Riproduci/Pausa

T

regola la dimensione del carattere, lo spazio delle parole, lo spazio, il testo

Colore, sfondo.

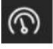

regola la velocità di navigazione

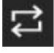

Riproduzione in loop

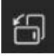

Commutazione schermo verticale/orizzontale

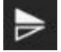

Specchio

portable teleprompter which feature with 10-inch standard beam splitter allows you to clearly read scrolling text while looking directly into the camera, perfect for vlog, live broadcast, online class, video recording, interviews, video studio, news and presentation. No need to recite the script, confidence and charming! It can be prompted via smartphone or tablet while DSLR camera or phone is shooting. Supports wide angle lens, Android/iOS app, Bluetooth remote control, easy to operate, make the video production more efficient. Use with exquisite special storage case, more convenient to carry. It is ideal for video, program creator.

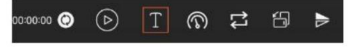

# TELECOMANDO

## Istruzioni per il pulsante remoto

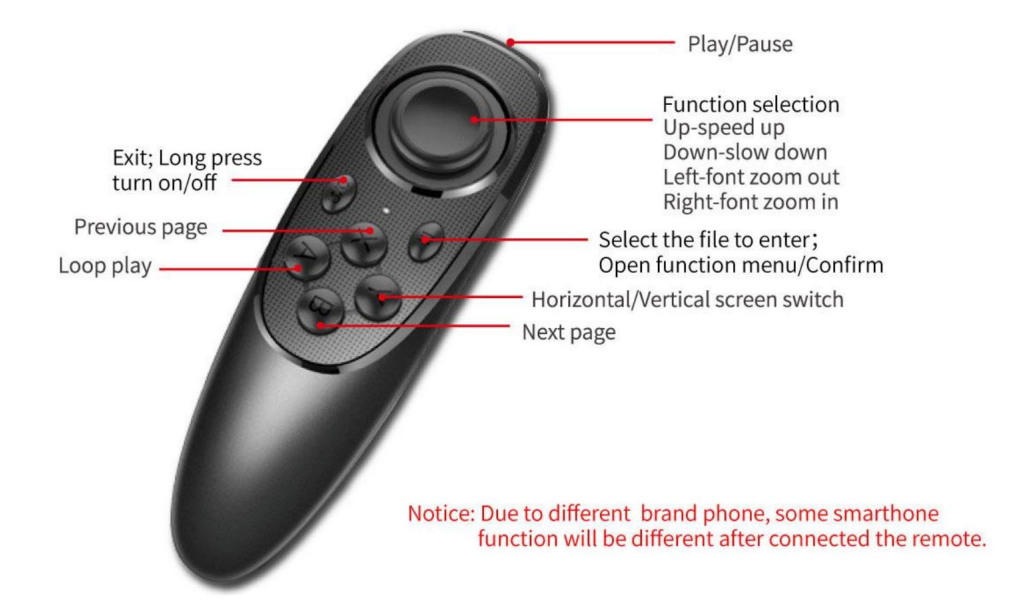

# Istruzioni per l'uso remoto

- 1. Accensione: tenere premuto il pulsante di accensione finché la luce non si accende (circa 2 secondi).
- 2. Spegnimento: tenere premuto il pulsante di accensione fino allo spegnimento della luce (circa 5 secondi).

Avviso: se si accende senza collegare nulla, si spegnerà dopo 5 minuti; se collegato il telefono, si spegnerà dopo 30 minuti.

#### 3. Connessione iOS

Accendere prima il Bluetooth del telefono, poi accendere l'APP e accendere il il telecomando per ultimo. Il LED si accende, entra automaticamente in modalità abbinamento, consentendo il Accoppiamento Bluetooth. L'APP mostrerà automaticamente la connessione a VEVOR-xx e la connessione ha esito positivo. Cosa posso fare se il mio iPhone non riesce a connettersi con il telecomando?

Vai alla connessione Bluetooth del tuo telefono, controlla se è presente il telecomando era stato collegato tramite iPhone;

quindi seguire i passaggi seguenti per riconnettersi: 1) scollegare il Bluetooth , E dell'iPhone e spegnere il telecomando; 2) accendi iPhone Bluetooth, apri APP e poi accendere il telecomando.

#### 4. Connessione Android

Dopo l'accensione, la luce LED si accende, entra automaticamente in modalità accoppiamento. Attiva il Bluetooth di il telefono, quindi accendere l'APP, mostrerà il Bluetooth connesso automaticamente.

FAQ: Il telecomando non riesce a connettersi al telefono Android, come posso fare?

1. Controlla l'autorizzazione alla posizione sul tuo telefono, la connessione deve essere attivata sul permesso.

2. Controlla se il telecomando è stato collegato al tuo telefono.

3. Controllare se è presente il segnale Bluetooth dal telecomando (controllare tramite altra app per rilevare il Bluetooth)

4. Riavviare il telecomando, riaprire l'app.

Domande frequenti: il telecomando è stato collegato al mio telefono Android, ma è possibile non controllare l'app.

1. Chiudi le altre app in background sul tuo telefono.

Disattiva il Bluetooth sugli altri telefoni sul posto di lavoro per assicurarti che il tuo
Il telefono Android è l'unico dispositivo a cui collegare il telecomando.

3. Assicurati che ogni volta che ti connetti al tuo telefono avvenga tramite l'app, non impostando sul tuo telefono.

ÿ Poiché stiamo migliorando le caratteristiche e le prestazioni del prodotto, quindi in caso di modifiche sulla specifica senza preavviso Produttore: Shanghaimuxinmuyeyouxiangongsi

**Indirizzo:** Shuangchenglu 803nong11hao1602A-1609shi, baoshanqu, shanghai 200000 CN.

**Importato in AUS:** SIHAO PTY LTD, 1 ROKEVA STREETEASTWOOD NSW 2122Australia

**Importato negli Stati Uniti:** Sanven Technology Ltd., Suite 250, 9166 Anaheim Place, Rancho Cucamonga, CA 91730

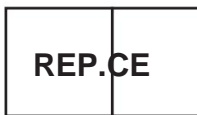

E-CrossStu GmbH

Mainzer Landstr.69, 60329 Francoforte sul Meno.

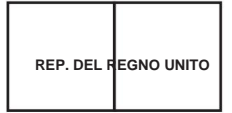

YH CONSULENZA LIMITATA.

C/O YH Consulting Limited Ufficio 147, Centurion House, London Road, Staines-upon-Thames, Surrey, TW18 4AX

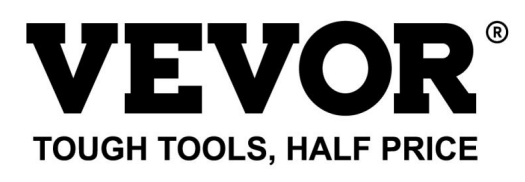

Supporto tecnico e certificato di garanzia elettronica www.vevor.com/support

# **VEVOR**<sup>®</sup> TOUGH TOOLS, HALF PRICE

# Soporte técnico y certificado de garantía electrónica www.vevor.com/support

# TELEPROMPTER MANUAL DE USUARIO

MODELO:TP13A

Seguimos comprometidos a proporcionarle herramientas a precios competitivos. "Ahorre a mitad de precio", "A mitad de precio" o cualquier otra expresión similar utilizada por nosotros solo representa una estimación de los ahorros que podría beneficiarse al comprar ciertas herramientas con nosotros en comparación con las principales marcas principales y no necesariamente significa cubrir todas las categorías de herramientas ofrecidas. por nosotros. Le recordamos que, cuando realice un pedido con nosotros, verifique cuidadosamente si realmente está ahorrando la mitad en comparación con las principales marcas.

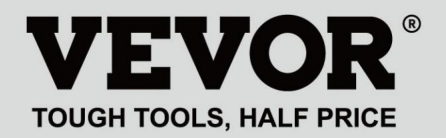

# TELEPROMPTER

Lista de embalaje

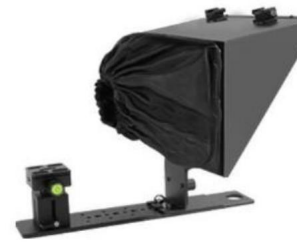

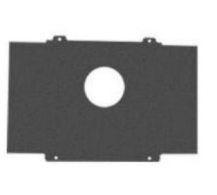

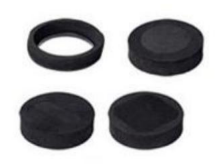

Teleprompter

Smartphone photography baffle

Foam rings

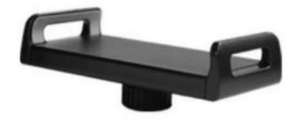

Tablet/smartphone clamp

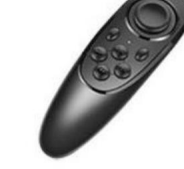

Remote controller

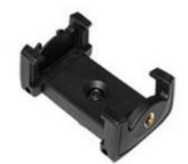

Magnetic smartphone clamp

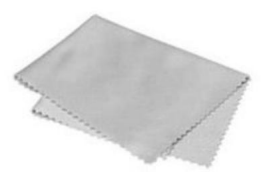

Microfiber cloth

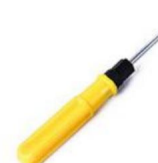

Screw Driver

(La imagen es solo para referencia, consulte el objeto real)

## ¿NECESITAR AYUDA? ¡CONTÁCTANOS!

¿Tiene preguntas sobre el producto? ¿Necesita soporte técnico? No dude en contactarnos: Soporte

técnico y certificado de garantía electrónica www.vevor.com/support

Estas son las instrucciones originales; lea atentamente todas las instrucciones del manual antes de operar. VEVOR se reserva una interpretación clara de nuestro manual de usuario. La apariencia del producto estará sujeta al producto que recibió. Perdone que no le informaremos nuevamente si hay actualizaciones de tecnología o software en nuestro producto.

| ¢  | Advertencia: para reducir el riesgo de lesiones, el usuario debe leer atentamente el manual de instrucciones.                                                                                                    |
|----|----------------------------------------------------------------------------------------------------|
| F© | Este dispositivo cumple con la Parte 15 de las normas de la FCC. El funcionamiento está sujeto a las dos condiciones siguientes: (1) Este dispositivo no puede causar interferencias dañinas y (2) este dispositivo debe aceptar cualquier interferencia recibida, incluidas las interferencias que puedan causar un funcionamiento no deseado.                                                                                                    |
| X  | Este producto está sujeto a las disposiciones de la Directiva Europea 2012/19/CE.<br>El símbolo que muestra un contenedor con ruedas tachado indica que el<br>producto requiere recogida selectiva de basura en la Unión Europea. Esto se<br>aplica al producto y a todos los accesorios marcados con este símbolo. Los<br>productos marcados como tales no podrán desecharse con la basura doméstica<br>normal, sino que deberán llevarse a un punto de recogida para el reciclaje de<br>aparatos eléctricos y electrónicos. |

# PARÁMETROS

| Tamaño del vidrio divisor de haz:  | 13 pulgadas         |
|------------------------------------|---------------------|
| Material principal:                | Metal               |
| Rango de lectura más lejano:       | 10 pies             |
| Relación de transmisión/reflexión: | 70/30               |
| Distancia focal de disparo:        | Más de 24 mm        |
| Tamaño de la unidad:               | 260*320*(240-300)mm |
| Peso del producto:                 | 2,75 kg             |

# INSTRUCCIONES

1. Configuración para disparar con cámara

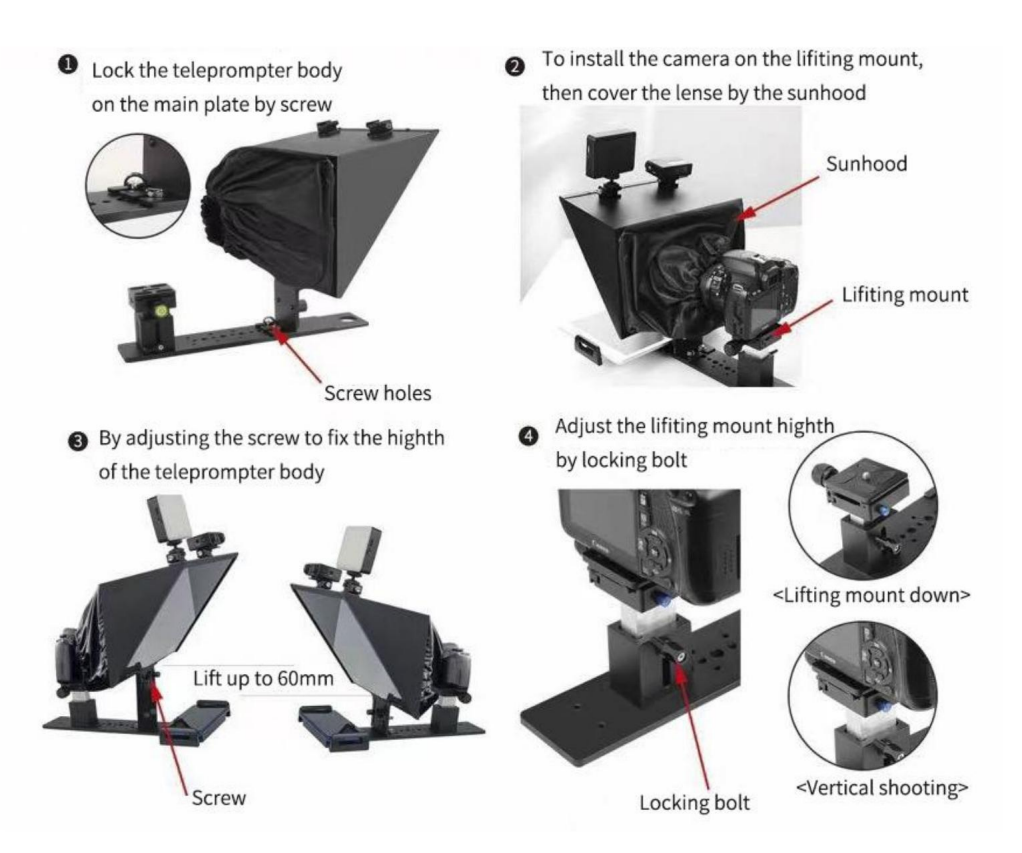

2. Configuración para disparar con teléfonos inteligentes

< Tablet Prompting>

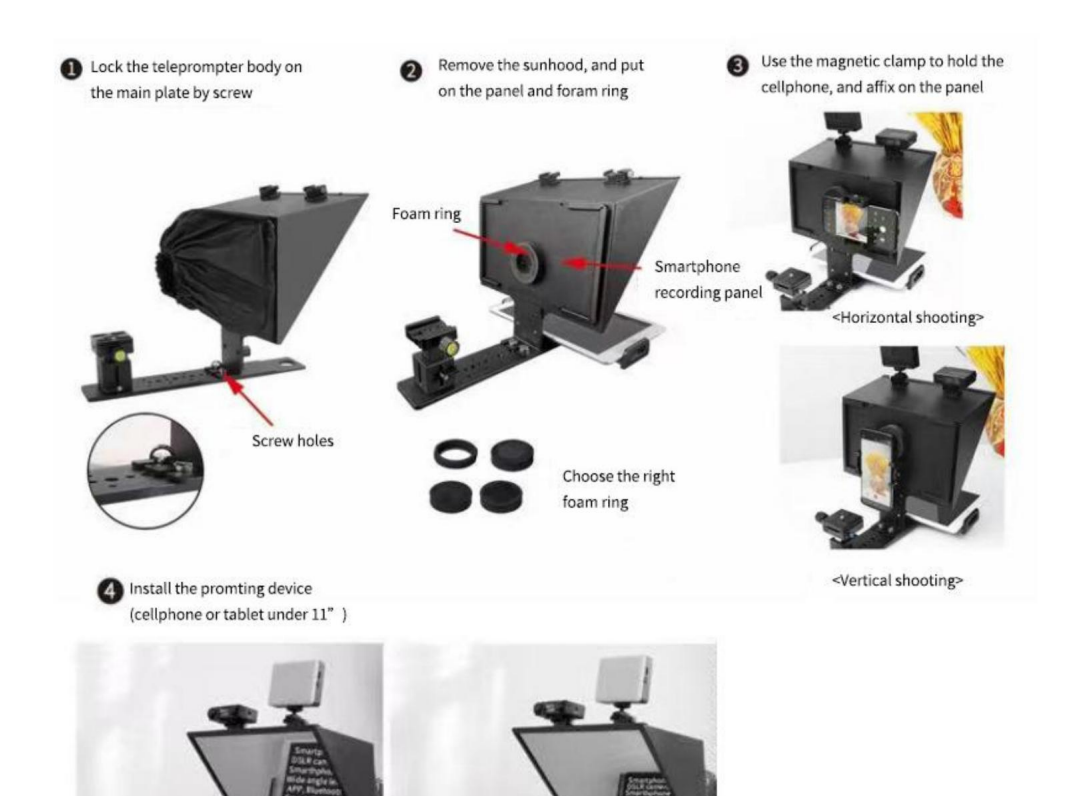

< Smartphone Prompting>

DESCARGAR LA APLICACIÓN

Descarga de la aplicación iOS

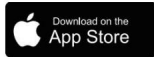

El usuario de iOS busca "VEVOR" en la App Store para descargar

Descarga de la aplicación Android

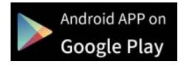

búsqueda de usuarios de Android « VEVOR" en Google Play para descargar

INSTRUCCIONES DE LA APLICACIÓN

Después de instalar la aplicación e ingresar a la aplicación

Toque "+" para ingresar al diálogo Editar

| My Lines |   |
|----------|---|
|          |   |
|          |   |
|          |   |
|          |   |
|          |   |
|          |   |
|          |   |
|          |   |
| whole    | + |

#### Machine Translated by Google

Puedes editar el título y el contenido. directamente o haga clic en "abrir" para importar el mensaje de texto del teléfono, luego

haga clic en guardar

Haga clic en "todo", puede administrar el archivos completos

| <       | Edit dialog | ue   |      |
|---------|-------------|------|------|
| Title   |             |      |      |
|         |             |      |      |
| Content |             |      | _    |
|         |             |      |      |
|         |             |      |      |
|         |             |      |      |
|         |             |      |      |
|         |             |      |      |
|         |             |      |      |
| w       | hole        | Open | Save |

Haga clic en "Administración de carpetas", puede configurar una nueva carpeta o eliminarla.

| whele             | New Folder               |
|-------------------|--------------------------|
| whole             | whole                    |
| dfg               | dfg                      |
|                   |                          |
|                   |                          |
|                   |                          |
|                   |                          |
|                   |                          |
| Folder Management | New Folder Delete Folder |
| gement            |                          |

Después de guardar, haga clic en el texto para ingresar el

interfaz de juego.

También puedes tocar

icono para editar el

texto o tocar

icono para gestionar el archivo

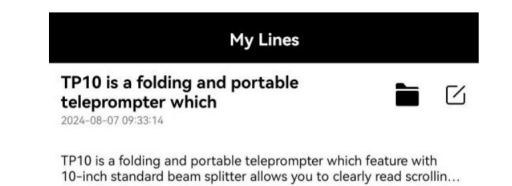

Si desea eliminar el archivo, deslícese hacia la izquierda en la ubicación del archivo correspondiente y toque "Eliminar".

| My Lines                                                 |                 |   |        |
|----------------------------------------------------------|-----------------|---|--------|
| is a folding and portable<br>ompter which<br>27 09:33:14 |                 | ß | â      |
| a folding and portable teleprompter wh                   | ich feature wit | h | Delete |

Después de ingresar a la interfaz de reproducción y tocar cualquier posición, el menú de funciones se mostrará en la parte inferior, toque nuevamente para ocultar la función. menú

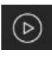

Reproducir/Pausar

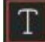

Aiustar tamaño de fuente, espacio entre palabras, espacio, texto

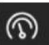

Color, fondo.

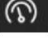

Ajustar la velocidad de navegación

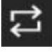

Reproducción en bucle

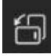

Cambio de pantalla vertical/horizontal

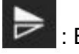

Espeio

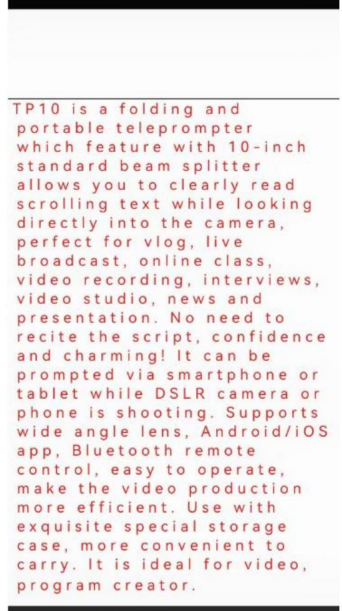

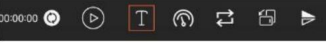

# CONTROL REMOTO

# Instrucción del botón remoto

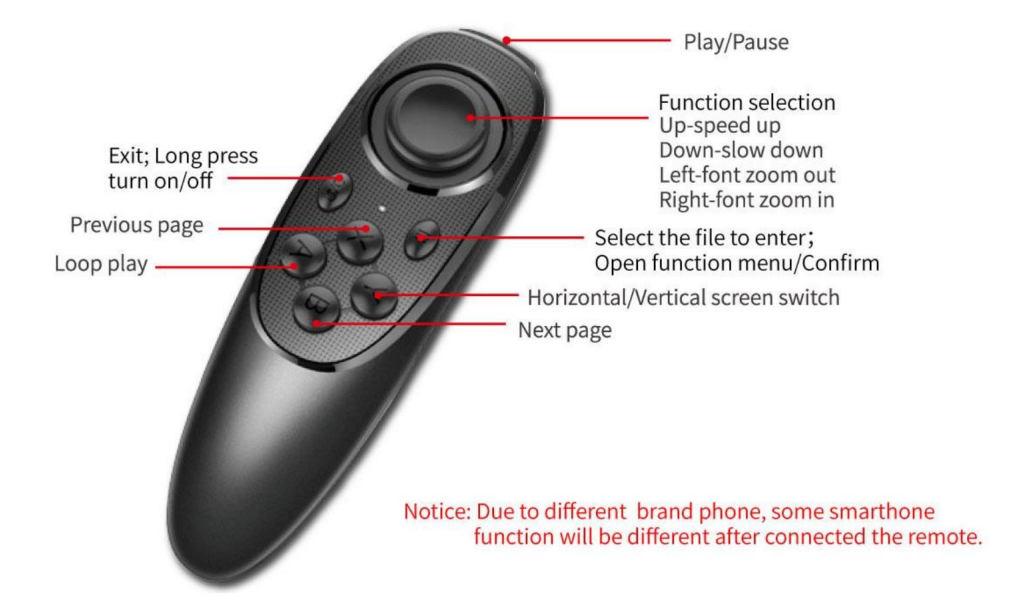

# Instrucción de uso remoto

1. Encendido: Mantenga presionado el botón de encendido hasta que la luz se encienda (aproximadamente 2 segundos).

2. Apagado: Mantenga presionado el botón de encendido hasta que la luz se apague (aproximadamente 5 segundos).

Aviso: si se enciende sin conectar nada, se apagará después de 5 minutos; Si conecta el teléfono, se apagará después de 30 minutos.

## 3. Conexión iOS

Primero encienda el Bluetooth del teléfono, luego encienda la aplicación y encienda el

último control remoto. Las luces LED se encienden y entran automáticamente en modo de emparejamiento, lo que permite que el

Par Bluetooth. La aplicación se mostrará automáticamente conectada a VEVOR-xx, y la conexión es exitosa.

¿Qué puedo hacer si mi iPhone no se puede conectar con el control remoto?

Vaya a la conexión Bluetooth de su teléfono, verifique si el control remoto había estado conectado por iphone;

luego siga los pasos a continuación para volver a conectarse: 1) desconecte el Bluetooth , Y del iPhone y apague el control remoto; 2) encienda el Bluetooth del iPhone, abra la APLICACIÓN y luego encienda el control remoto.

#### 4. Conexión de Android

Después del encendido, la luz LED se enciende y entra automáticamente en modo de emparejamiento. Encienda el Bluetooth de El teléfono, luego enciende la aplicación, mostrará el Bluetooth conectado automáticamente.

Preguntas frecuentes: El control remoto no puede conectarse al teléfono Android, ¿cómo puedo hacerlo?

1. Verifique el Permiso de ubicación en su teléfono, la conexión debe activarse con permiso.

2. Verifique si el control remoto se ha conectado con su teléfono.

3. Verifique si hay señal Bluetooth desde el control remoto (verifique con

otra aplicación para detectar el Bluetooth)

4. Reinicie el control remoto y vuelva a abrir la aplicación.

Preguntas frecuentes: El control remoto se ha conectado a mi teléfono Android, pero puede No controlar la aplicación.

1. Cierra otra aplicación en segundo plano en tu teléfono.

2. Desactive Bluetooth en otros teléfonos en el lugar de trabajo para asegurarse de que su

El teléfono Android es el único dispositivo al que se puede conectar el control remoto.

 Asegúrese de que cada vez que se conecte con su teléfono sea mediante la aplicación, no configurándolo en su teléfono.

A medida que mejoramos las características y el rendimiento del producto, si hay algún cambio en las especificaciones sin previo aviso Fabricante: Shanghaimuxinmuyeyouxiangongsi

Dirección: Shuangchenglu 803nong11hao1602A-1609shi, baoshanqu, shanghai 200000 CN.

Importado a AUS: SIHAO PTY LTD, 1 ROKEVA STREETEASTWOOD NSW 2122 Australia

Importado a EE. UU.: Sanven Technology Ltd., Suite 250, 9166 Anaheim Place, Rancho Cucamonga, CA 91730

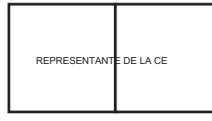

E-CrossStu GmbH

Mainzer Landstr.69, 60329 Fráncfort del Meno.

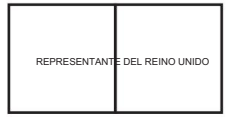

YH CONSULTING LIMITADO.

C/O YH Consulting Limited Oficina 147, Centurion House, London Road, Staines upon Thames, Surrey, TW18 4AX

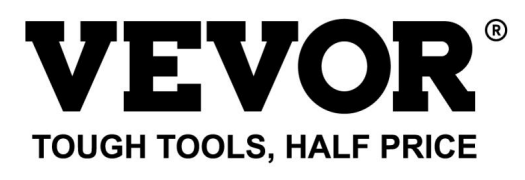

Soporte técnico y certificado de garantía electrónica www.vevor.com/support

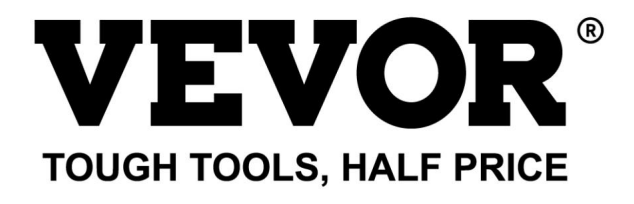

Wsparcie techniczne i certyfikat e-gwarancji www.vevor.com/support

# TELEPROMPTER INSTRUKCJA OBSŁUGI MODEL:TP13A

Nadal dokładamy wszelkich starań, aby zapewnić Państwu narzędzia w konkurencyjnej cenie. "Zaoszczędź o połowę", "o połowę ceny" lub inne podobne wyrażenia używane przez nas przedstawiają jedynie szacunkową oszczędność, jaką możesz zyskać kupując u nas określone narzędzia w porównaniu z głównymi najlepszymi markami i niekoniecznie oznaczają uwzględnienie wszystkich kategorii oferowanych narzędzi przez nas. Przypominamy, aby podczas składania zamówienia u nas dokładnie sprawdzić, czy faktycznie oszczędzasz połowę w porównaniu z czołowymi markami.

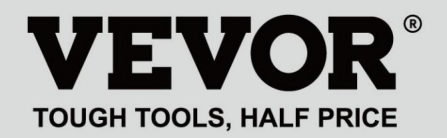

TELEPROMPTER

Lista opakowań

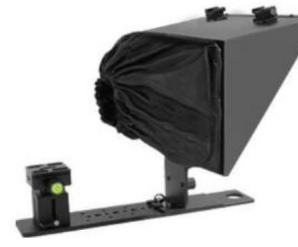

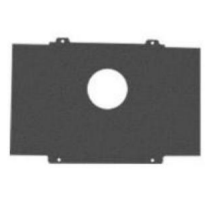

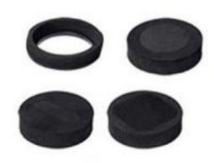

Teleprompter

Smartphone photography baffle

Foam rings

Magnetic smartphone clamp

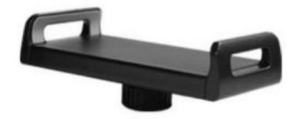

Tablet/smartphone clamp

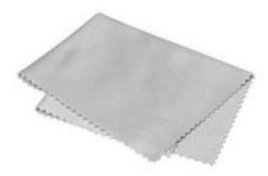

Microfiber cloth

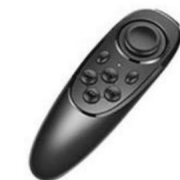

Remote controller

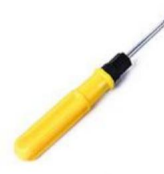

Screw Driver

(Zdjęcie ma charakter wyłącznie poglądowy, proszę zapoznać się z rzeczywistym obiektem)

POTRZEBUJESZ POMOCY? SKONTAKTUJ SIĘ Z NAMI!

Masz pytania dotyczące produktu? Potrzebujesz wsparcia technicznego? Prosimy o kontakt: Wsparcie

techniczne i certyfikat e-gwarancji www.vevor.com/support

To jest oryginalna instrukcja. Przed przystąpieniem do obsługi prosimy o dokładne zapoznanie się ze wszystkimi instrukcjami. VEVOR zastrzega sobie jasną interpretację naszej instrukcji obsługi. Wygląd produktu zależy od produktu, który otrzymałeś. Proszę wybaczyć nam, że nie będziemy ponownie informować Państwa, jeśli pojawią się jakieś aktualizacje technologii lub oprogramowania naszego produktu.

| ¢  | Ostrzeżenie — aby zmniejszyć ryzyko obrażeń, użytkownik musi uważnie przeczytać<br>instrukcję obsługi.                                                                                                    |
|----|----------------------------------------------------------------------------------------------------|
| FC | To urządzenie jest zgodne z częścią 15 przepisów FCC. Działanie podlega<br>następującym dwóm warunkom: (1) to urządzenie nie może powodować szkodliwych<br>zakłóceń oraz (2) to urządzenie musi akceptować wszelkie odbierane zakłócenia, w<br>tym zakłócenia, które mogą powodować niepożądane działanie.                                                                                                    |
| X  | Ten produkt podlega przepisom Dyrektywy Europejskiej 2012/19/EC. Symbol<br>przekreślonego kosza na śmieci oznacza, że produkt wymaga selektywnej<br>zbiórki śmieci na terenie Unii Europejskiej. Dotyczy to produktu i wszystkich<br>akcesoriów oznaczonych tym symbolem. Produktów oznaczonych jako takie nie<br>można wyrzucać razem ze zwykłymi odpadami domowymi, lecz należy je oddać<br>do punktu zbiórki w celu recyklingu urządzeń elektrycznych i elektronicznych |

# PARAMETRY

| Rozmiar szkła rozdzielacza wiązki: | 13-calowy           |
|------------------------------------|---------------------|
| Główny materiał:                   | Metal               |
| Najdalszy zasięg odczytu:          | 10FT                |
| Współczynnik transmisji/odbicia:   | 70/30               |
| Ogniskowa fotografowania:          | Ponad 24 mm         |
| Rozmiar jednostki:                 | 260*320*(240-300)mm |
| Waga produktu:                     | 2,75 kg             |

# INSTRUKCJE

1. Konfiguracja do fotografowania aparatem

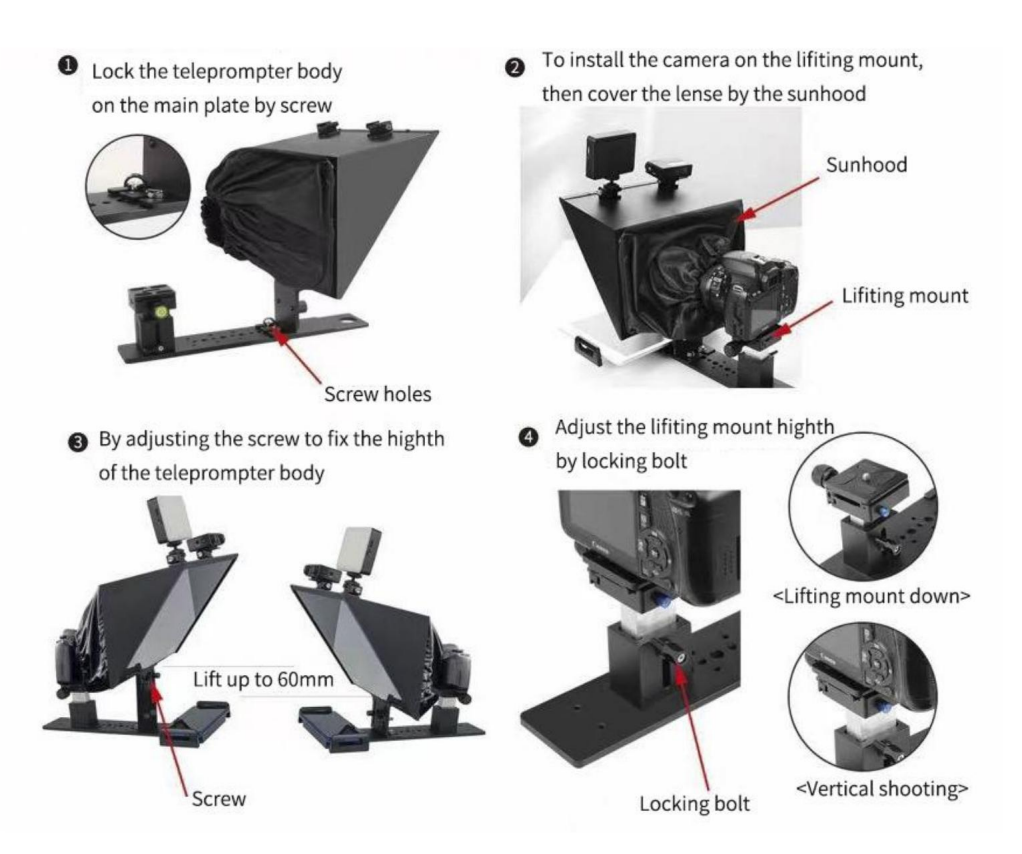

2. Konfiguracja do fotografowania smartfonem

< Tablet Prompting>

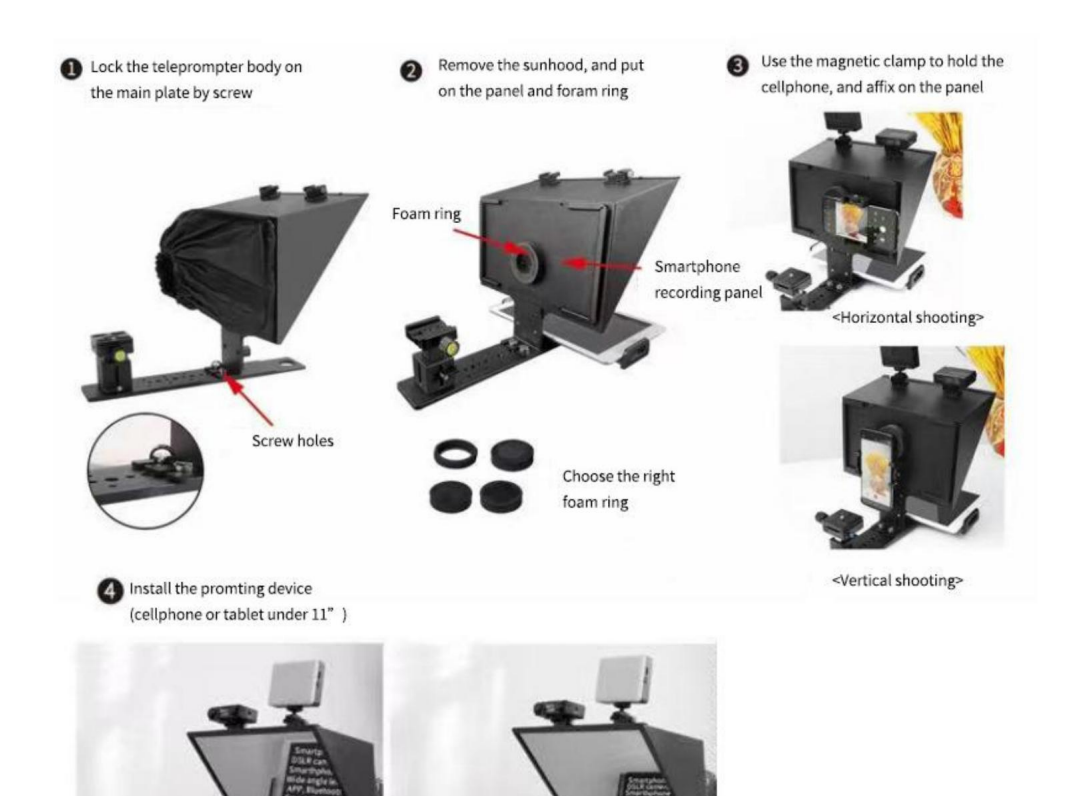

< Smartphone Prompting>

# POBIERZ APLIKACJĘ

Pobieranie aplikacji na iOS

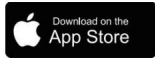

Aby pobrać, użytkownik iOS wyszuka w App Store "VEVOR".

Pobieranie aplikacji na Androida

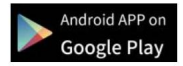

Wyszukiwanie użytkowników Androida "VEVOR" w Google Play do pobrania

# INSTRUKCJA APLIKACJI

Po zainstalowaniu aplikacji i wejściu do aplikacji

Kliknij "+", aby wejść do okna edycji

| My Lines |   |
|----------|---|
|          |   |
|          |   |
|          |   |
|          |   |
|          |   |
|          |   |
|          |   |
|          |   |
| whole    | + |

Machine Translated by Google

Możesz edytować tytuł i treść

bezpośrednio lub kliknij "otwórz", aby zaimportować wtedy SMS z telefonu kliknij Zapisz

Kliknij "całość", możesz zarządzać całe pliki

| <       | Edit dialogu | ie   |        |
|---------|--------------|------|--------|
| Title   |              |      |        |
|         |              |      |        |
| Content |              |      |        |
|         |              |      |        |
|         |              |      |        |
|         |              |      |        |
|         |              |      |        |
|         |              |      |        |
|         |              |      |        |
| whole   |              | Open | 🔓 Save |

Kliknij "Zarządzanie folderami", możesz ustawić nowy folder lub usunąć folder

| whole                                                                   | New Folder                                                                                                    |  |  |  |
|-------------------------------------------------------------------------|----------------------------------------------------------------------------------------------------|--|--|--|
| whole                                                                   | whole                                                                                                    |  |  |  |
| dfg                                                                     | dfg                                                                                                    |  |  |  |
| Folder Management                                                       | New Folder Delete Folder                                                                                                    |  |  |  |
| Po zapisaniu kliknij tekst, aby go wprowadzić<br>interfejs odtwarzania. | My Lines                                                                                                    |  |  |  |
| Możesz także dotknąć 🛛 ikona, aby edytować                              | TP10 is a folding and portable teleprompter which   Image: Comparison of the teleprompter which     2024-08-07 09:33:14   Image: Comparison of teleprompter which |  |  |  |
| tekstu lub dotkną 🖡 ikona zarządzania plikiem                           | TP10 is a folding and portable teleprompter which feature with<br>10-inch standard beam splitter allows you to clearly read scrollin                              |  |  |  |

Jeśli chcesz usunąć plik, przesuń palcem w lewo w odpowiedniej lokalizacji pliku i dotknij "Usuń"

| My Lines                                                                                                    |  |   |        |  |
|----------------------------------------------------------------------------------------------------|--|---|--------|--|
| is a folding and portable<br>ompter which<br><sup>27 09:33:14</sup>                                               |  | ß | Ē      |  |
| a folding and portable teleprompter which feature with standard beam solitter allows you to clearly read scrollin |  |   | Delete |  |

Po wejściu do interfejsu odtwarzania i dotknięciu dowolnej pozycji, menu funkcji wyświetli się na dole, dotknij ponownie, aby ukryć funkcję menu

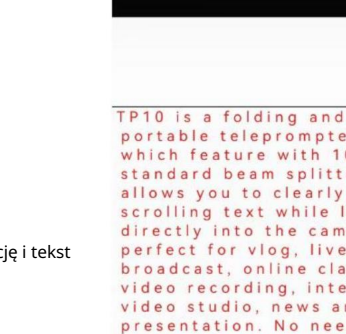

portable teleprompter which feature with 10-inch standard beam splitter allows you to clearly read scrolling text while looking directly into the camera, perfect for vlog, live broadcast, online class, video recording, interviews, video studio, news and presentation. No need to recite the script, confidence and charming! It can be prompted via smartphone or tablet while DSLR camera or phone is shooting. Supports wide angle lens, Android/iOS app, Bluetooth remote control, easy to operate, make the video production more efficient. Use with exquisite special storage case, more convenient to carry. It is ideal for video, program creator.

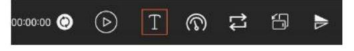

Odtwórz/Pauza

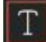

Dostosuj rozmiar czcionki, odstęp między wyrazami, spację i tekst

Kolor, tło.

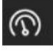

: dostosuj prędkość przeglądania

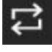

Odtwarzanie w pętli

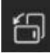

: Przełącznik ekranu w pionie/poziomie

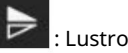

## PILOT STEROWNIKA

# Instrukcja przycisku zdalnego

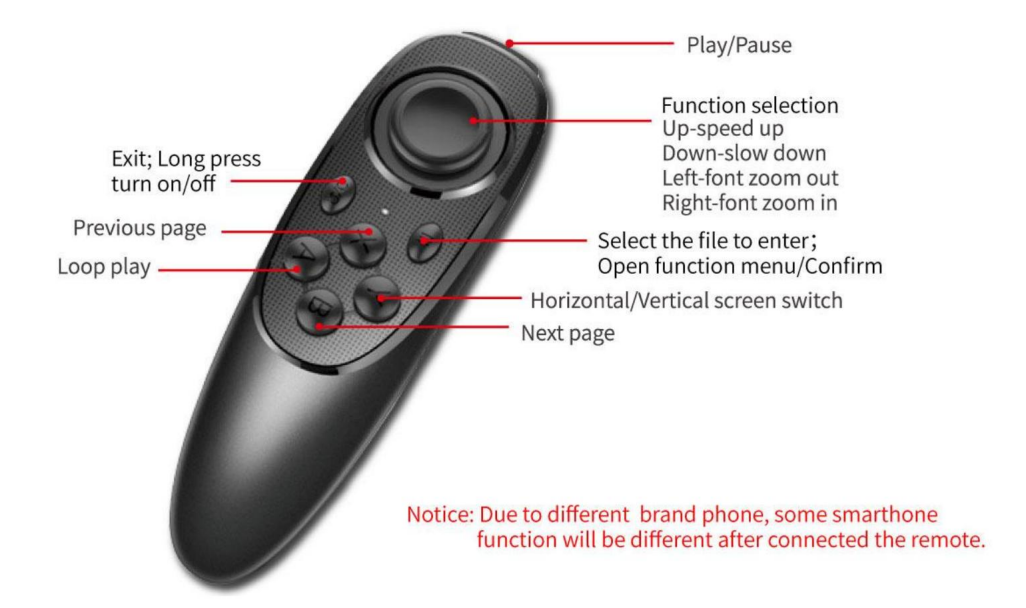

# Instrukcja obsługi zdalnej

- 1. Włącz: Naciśnij i przytrzymaj przycisk zasilania, aż zaświeci się lampka (około 2 sekundy).
- 2. Wyłączanie: Naciśnij i przytrzymaj przycisk zasilania, aż lampka zgaśnie (około 5 sekund).

Uwaga: jeśli włączysz zasilanie bez podłączania czegokolwiek, wyłączy się po 5 minutach; jeśli telefon jest podłączony, wyłączy się po 30 minutach.

#### 3. Połączenie z iOS

Najpierw włącz Bluetooth w telefonie, następnie włącz aplikację i włącz urządzenie pilot zdalnego sterowania jako ostatni. Świeci się dioda LED, automatycznie przechodzi w tryb parowania, umożliwiając Para Bluetooth. Aplikacja wyświetli automatycznie połączenie z VEVOR-xx i połączenie się powiodło. Co mogę zrobić, jeśli mój iPhone nie może połączyć się z pilotem? Przejdź do połączenia Bluetooth swojego telefonu i sprawdź, czy pilot działa został podłączony przez iPhone'a; następnie wykonaj poniższe kroki, aby ponownie połączyć: 1) odłącz , <sup>I</sup> Bluetooth iphone'a, wyłącz pilota; 2) włącz iPhone'a Bluetooth, otwórz aplikację, a następnie włącz pilota.

4. Połączenie z Androidem

Po włączeniu zaświeci się dioda LED, nastąpi automatyczne przejście w tryb parowania. Włącz Bluetooth telefon, a następnie włącz aplikację, automatycznie wyświetli połączenie Bluetooth.

Często zadawane pytania: Pilot zdalnego sterowania nie może połączyć się z telefonem z systemem Android. Jak mogę to zrobić?

1. Sprawdź uprawnienia lokalizacji w swoim telefonie, połączenie musi zostać nawiązane za pozwoleniem.

2. Sprawdź, czy pilot został połączony z Twoim telefonem.

3. Sprawdź, czy z pilota zdalnego sterowania jest sygnał Bluetooth. (sprawdź poprzez inna aplikacja do wykrywania Bluetooth)

4. Uruchom ponownie pilota i ponownie otwórz aplikację.

Często zadawane pytania: Pilot został podłączony do mojego telefonu z systemem Android, ale może nie kontrolować aplikacji.

1. Zamknij inną aplikację działającą w tle na swoim telefonie.

2. Wyłącz Bluetooth w innych telefonach w miejscu pracy, aby mieć pewność, że Twój Telefon z Androidem to jedyne urządzenie, do którego można podłączyć pilota.

3. Upewnij się, że za każdym razem łączysz się z telefonem za pomocą aplikacji, a nie przez ustawienie w telefonie.

Ponieważ ulepszamy funkcje i wydajność produktu, więc jeśli nastąpi jakakolwiek zmiana w specyfikacji bez uprzedzenia

Producent: Shanghaimuxinmuyeyouxiangongsi

Adres: Shuangchenglu 803nong11hao1602A-1609shi, baoshanqu, szanghaj 200000 CN.

Import do AUS: SIHAO PTY LTD, 1 ROKEVA STREETEASTWOOD NSW 2122 Australii

Import do USA: Sanven Technology Ltd., Suite 250, 9166 Anaheim Place, Rancho Cucamonga, CA 91730

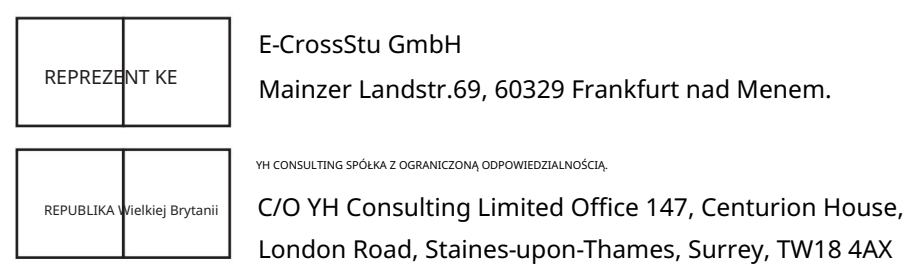

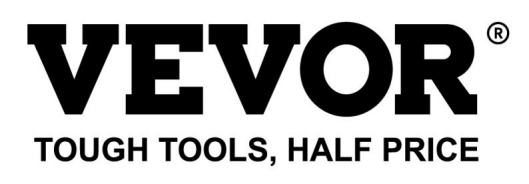

Wsparcie techniczne i certyfikat e-gwarancji www.vevor.com/support
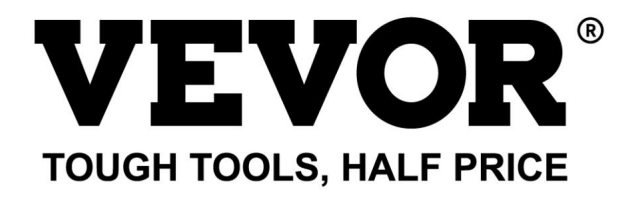

Technische ondersteuning en e-garantiecertificaat www.vevor.com/support

# TELEPROMPTER

GEBRUIKERSHANDLEIDING

MODEL:TP13A

We blijven ons inzetten om u gereedschap tegen een concurrerende prijs te bieden. "Bespaar de helft", "Halve prijs" of andere soortgelijke uitdrukkingen die door ons worden gebruikt vertegenwoordigt slechts een schatting van de besparingen die u zou kunnen profiteren als u bepaalde gereedschappen bij ons koopt in vergelijking met de grote topmerken en betekent niet noodzakelijkerwijs dat deze alle categorieën van aangeboden gereedschappen omvatten door ons. U wordt er vriendelijk aan herinnerd om bij het plaatsen van een bestelling bij ons zorgvuldig te verifiëren of u daadwerkelijk de helft bespaart in vergelijking met de grote topmerken.

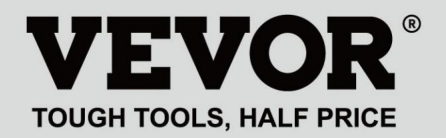

# TELEPROMPTER

# Verpakkingslijst

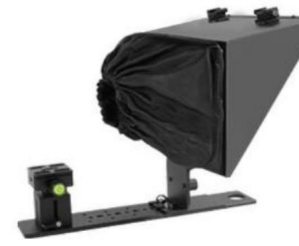

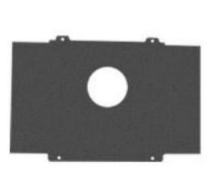

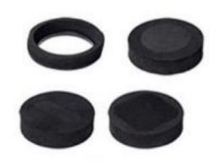

Teleprompter

Smartphone photography baffle

Foam rings

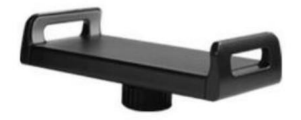

Tablet/smartphone clamp

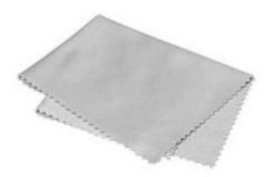

Microfiber cloth

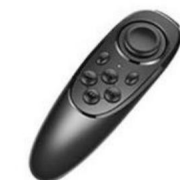

Remote controller

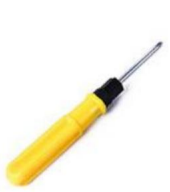

Screw Driver

clamp

Magnetic smartphone

(De afbeelding is alleen ter referentie, raadpleeg het werkelijke object)

#### HULP NODIG? NEEM CONTACT MET ONS OP!

Heeft u productvragen? Technische ondersteuning nodig? Neem gerust contact met ons op: **Technische** 

## ondersteuning en e-garantiecertificaat www.vevor.com/ support

Dit is de originele instructie. Lees alle instructies in de handleiding zorgvuldig door voordat u ermee aan de slag gaat. VEVOR behoudt zich een duidelijke interpretatie van onze gebruikershandleiding voor. Het uiterlijk van het product is afhankelijk van het product dat u heeft ontvangen. Vergeef ons alstublieft dat we u niet opnieuw zullen informeren als er technologie- of software-updates zijn voor ons product.

| ¢  | Waarschuwing-Om het risico op letsel te verminderen, moet de gebruiker de handleiding zorgvuldig lezen.                                                                                                    |
|----|----------------------------------------------------------------------------------------------------|
| FC | Dit apparaat voldoet aan Deel 15 van de FCC-regels. Het gebruik is onderworpen<br>aan de volgende twee voorwaarden: (1) Dit apparaat mag geen schadelijke<br>interferentie veroorzaken, en (2) dit apparaat moet alle ontvangen interferentie<br>accepteren, inclusief interferentie die een ongewenste werking kan veroorzaken.                                                                                                    |
| X  | Dit product valt onder de bepalingen van de Europese richtlijn 2012/19/EG. Het<br>symbool met een doorgestreepte afvalcontainer geeft aan dat het product<br>in de Europese Unie een aparte afvalinzameling vereist. Dit geldt voor het<br>product en alle accessoires die met dit symbool zijn gemarkeerd. Producten die<br>als zodanig gemarkeerd zijn, mogen niet bij het normale huisvuil worden<br>weggegooid, maar moeten naar een inzamelpunt voor recycling van elektrische en<br>elektronische apparaten worden gebracht |

# PARAMETERS

| Grootte van het glas van de straalsplitser: | 13-inch             |
|---------------------------------------------|---------------------|
| Belangrijkste materiaal:                    | Metaal              |
| Verste leesbereik:                          | 10FT                |
| Transmissie/reflectieverhouding:            | 70/30               |
| Brandpuntsafstand opnemen:                  | Ruim 24 mm          |
| Eenheidsgrootte:                            | 260*320*(240-300)mm |
| Productgewicht:                             | 2,75 kg             |

# INSTRUCTIES

## 1. Instellingen voor camera-opnamen

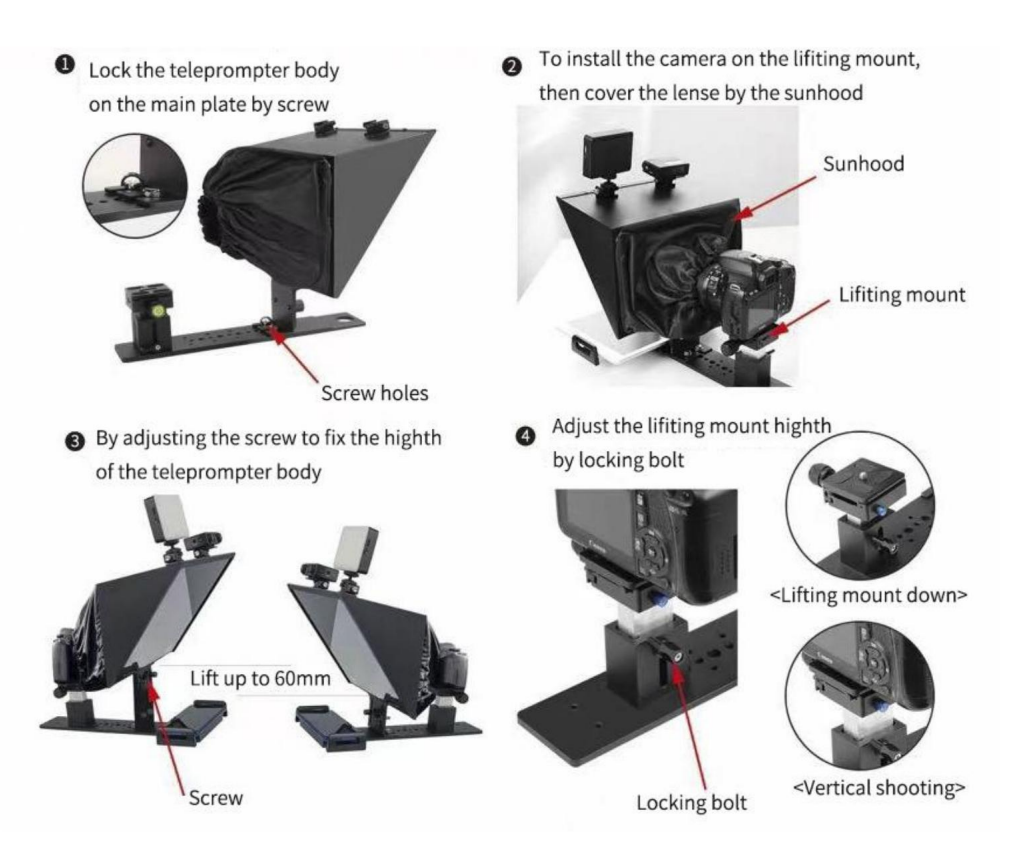

### 2. Instellingen voor smartphone-opnamen

< Tablet Prompting>

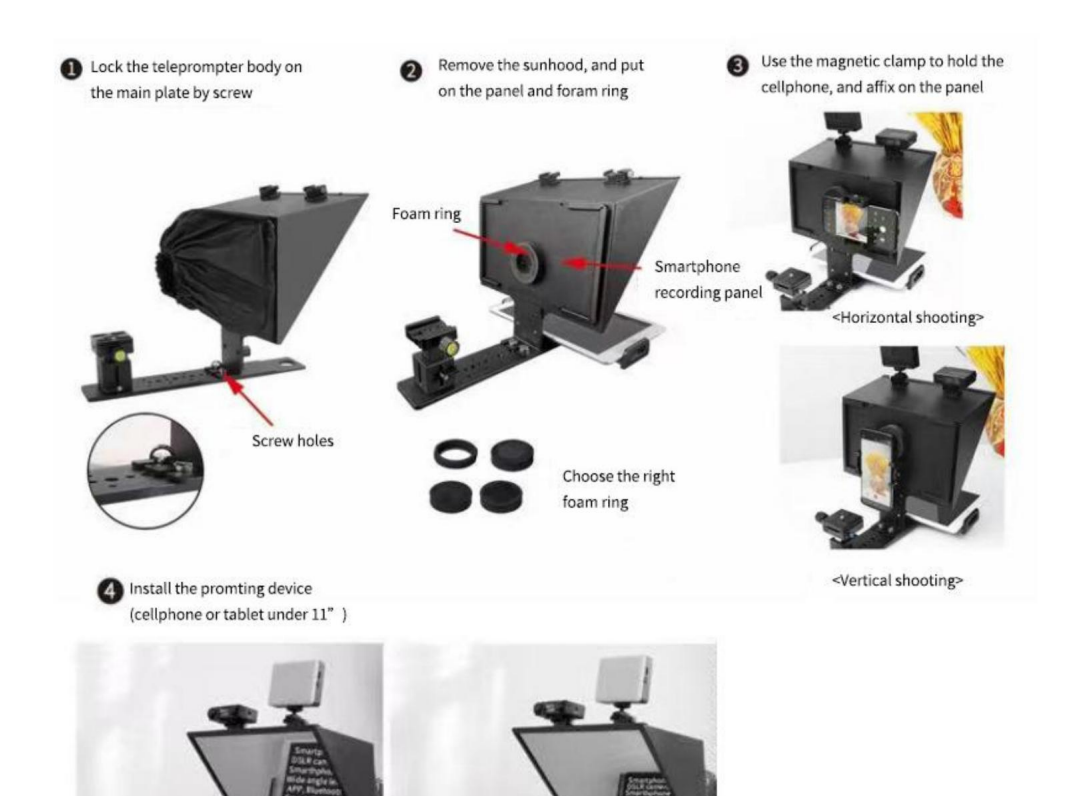

< Smartphone Prompting>

# APP DOWNLOADEN

iOS-APP downloaden

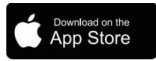

iOS-gebruiker zoekt naar "VEVOR" in de App Store om te downloaden

Android-APP downloaden

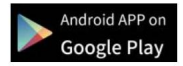

Zoeken naar Android-gebruikers "VEVOR" in Google Play om te downloaden

## **APP-INSTRUCTIE**

Na installatie van app en voer app in

Tik op "+" om het dialoogvenster Bewerken te openen

| My Lines |     |
|----------|-----|
|          |     |
|          |     |
|          |     |
|          |     |
|          |     |
|          |     |
|          |     |
|          |     |
| whole    | ] + |

Machine Translated by Google

U kunt de titel en inhoud bewerken direct of klik op "openen" om te importeren dan de tekst van de telefoon klik op opslaan

Klik op "geheel", u kunt de hele bestanden

| <       | Edit dialogu | e    |      |
|---------|--------------|------|------|
| Title   |              |      |      |
|         |              |      |      |
| Content |              |      |      |
|         |              |      |      |
|         |              |      |      |
|         |              |      |      |
|         |              |      |      |
|         |              |      |      |
|         |              |      |      |
| whole   |              | Open | Save |

Klik op "Mapbeheer", u kunt een nieuwe map instellen of een map verwijderen

| ·                                                                            | New Folder                                                                                                    |
|------------------------------------------------------------------------------|----------------------------------------------------------------------------------------------------|
| whole                                                                        | whole                                                                                                    |
| dfg                                                                          | dfg                                                                                                    |
|                                                                              |                                                                                                    |
|                                                                              |                                                                                                    |
|                                                                              |                                                                                                    |
|                                                                              |                                                                                                    |
|                                                                              |                                                                                                    |
|                                                                              |                                                                                                    |
| Folder Management                                                            | New Folder                                                                                                    |
|                                                                              |                                                                                                    |
|                                                                              |                                                                                                    |
|                                                                              |                                                                                                    |
| Nadat u het bestand hebt opgeslagen, klikt u op de tekst om het in te voeren |                                                                                                    |
| specilisterface                                                              | My Lines                                                                                                    |
| Je kunt ook op tekst tikken                                                  | TP10 is a folding and portable teleprompter which 2024-08-07 09:33:14                                                                |
| of tikken <b>b</b> pictogram om het bestand te beheren                       | TP10 is a folding and portable teleprompter which feature with<br>10-inch standard beam splitter allows you to clearly read scrollin |

Als u het bestand wilt verwijderen, veegt u naar links naar de overeenkomstige bestandslocatie en tikt u op "Verwijderen"

| My Lines                                                                                                    |  |  |        |
|----------------------------------------------------------------------------------------------------|--|--|--------|
| is a folding and portable<br>ompter which<br><sup>27 09:33:14</sup>                                                  |  |  | Ē      |
| a folding and portable teleprompter which feature with<br>standard beam splitter allows you to clearly read scrollin |  |  | Delete |

<

Nadat je de afspeelinterface hebt geopend en op een willekeurige positie hebt getikt, wordt het functiemenu onderaan weergegeven. Tik nogmaals op om de functie te verbergen menu

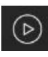

Afspelen/Pauze

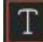

pas de lettergrootte, woordruimte, spatie en tekst aan

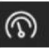

Kleur, achtergrond.

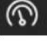

bladersnelheid aanpassen

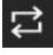

Loop-weergave

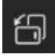

Verticale/horizontale schermschakelaar

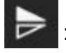

Spiegel

TP10 is a folding and portable teleprompter which feature with 10-inch standard beam splitter allows you to clearly read scrolling text while looking directly into the camera, perfect for vlog, live broadcast, online class, video recording, interviews, video studio, news and presentation. No need to recite the script, confidence and charming! It can be prompted via smartphone or tablet while DSLR camera or phone is shooting. Supports wide angle lens, Android/iOS app, Bluetooth remote control, easy to operate, make the video production more efficient. Use with exquisite special storage case, more convenient to carry. It is ideal for video, program creator.

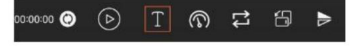

#### AFSTANDSBEDIENING

Instructies voor knoppen op afstand

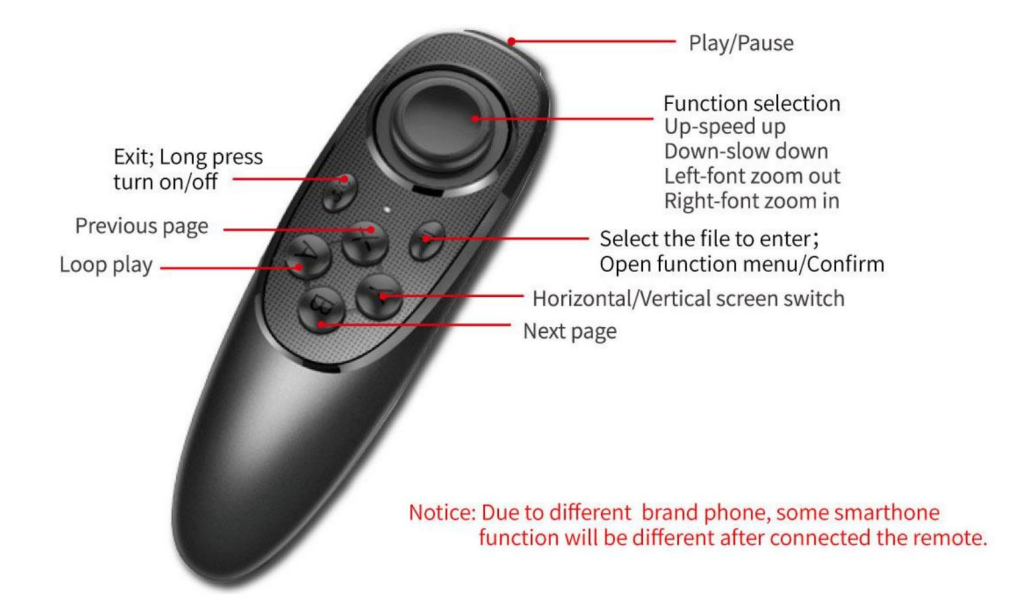

#### Instructies voor gebruik op afstand

- 1. Inschakelen: Houd de aan/uit-knop ingedrukt totdat het lampje aangaat (ongeveer 2 seconden).
- 2. Uitschakelen: Houd de aan/uit-knop ingedrukt totdat het lampje uitgaat (ongeveer 5 seconden).

Let op: als het apparaat wordt ingeschakeld zonder iets aan te sluiten, wordt het na 5 minuten uitgeschakeld; Als de telefoon is aangesloten, wordt deze na 30 minuten uitgeschakeld.

#### 3. iOS-verbinding

Schakel eerst Bluetooth van de telefoon in, schakel vervolgens de APP in en schakel de telefoon in afstandsbediening als laatste. LED-lampjes branden, automatisch in koppelingsmodus, waardoor de Bluetooth-paar. De APP zal automatisch verbonden zijn met VEVOR-xx, en de verbinding is succesvol.

Wat kan ik doen als mijn iPhone geen verbinding kan maken met de afstandsbediening?

Ga naar de Bluetooth-verbinding van uw telefoon en controleer of de afstandsbediening is aangesloten was verbonden via de iPhone;

volg dan de onderstaande stappen om opnieuw verbinding te maken: 1) ontkoppel de iPhone , En Bluetooth en schakel de afstandsbediening uit; 2) schakel iPhone Bluetooth in, open APP en vervolgens afstandsbediening inschakelen.

#### 4. Android Connect

Na het inschakelen gaat het LED-lampje aan, automatisch naar de koppelingsmodus. Schakel Bluetooth in de telefoon, schakel vervolgens APP in en laat zien dat Bluetooth automatisch is verbonden.

FAQ: De afstandsbediening kan geen verbinding maken met de Android-telefoon, hoe kan ik dat doen?

1. Controleer de locatietoestemming op uw telefoon, de verbinding moet worden omgezet

op toestemming.

2. Controleer of de afstandsbediening met uw telefoon is verbonden.

3. Controleer of er een Bluetooth-signaal van de afstandsbediening is

andere app om Bluetooth te detecteren)

4. Start de afstandsbediening opnieuw op en open de app opnieuw.

FAQ: De afstandsbediening is verbonden met mijn Android-telefoon, maar dat kan wel geen controle over de app.

1. Sluit de andere app op de achtergrond op uw telefoon.

2. Schakel Bluetooth uit op andere telefoons op de werkplek, om er zeker van te zijn dat uw Android-telefoon is het enige apparaat waarop de afstandsbediening kan worden aangesloten.

3. Zorg ervoor dat elke keer dat u verbinding maakt met uw telefoon via de app gebeurt en niet door Instelling op uw telefoon.

ÿ Omdat we de producteigenschappen en productprestaties verbeteren, dus als er enige verandering is op de specificatie zonder voorafgaande kennisgeving Fabrikant: Shanghaimuxinmuyeyouxiangongsi

Adres: Shuangchenglu 803nong11hao1602A-1609shi, baoshanqu, shanghai 200000 CN.

Geïmporteerd naar AUS: SIHAO PTY LTD, 1 ROKEVA STREETEASTWOOD NSW 2122 Australië

Geïmporteerd naar de VS: Sanven Technology Ltd., Suite 250, 9166 Anaheim

Place, Rancho Cucamonga, CA 91730

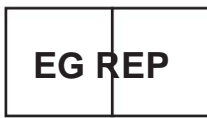

E-CrossStu GmbH

Mainzer Landstr.69, 60329 Frankfurt am Main.

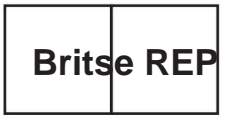

YH CONSULTING LIMITED.

C/O YH Consulting Limited Kantoor 147, Centurion House, London Road, Staines-upon-Thames, Surrey, TW18 4AX

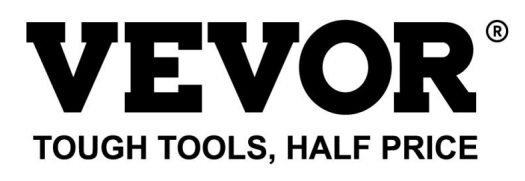

Technische ondersteuning en e-garantiecertificaat www.vevor.com/support

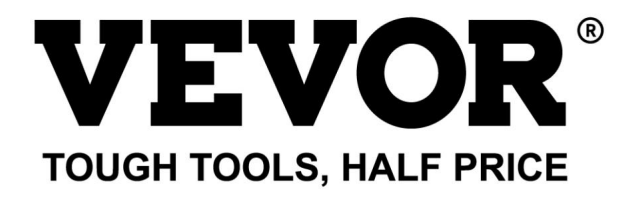

Teknisk support och e-garanticertifikat www.vevor.com/support

# TELEPROMPTER ANVÄNDARMANUAL

MODELL: TP13A

Vi fortsätter att vara engagerade i att ge dig verktyg till konkurrenskraftiga priser. "Spara hälften", "halva priset" eller andra liknande uttryck som används av oss representerar bara en uppskattning av besparingar du kan dra nytta av att köpa vissa verktyg hos oss jämfört med de stora toppmärkena och betyder inte nödvändigtvis att täcka alla kategorier av verktyg som erbjuds av oss. Du påminns vänligen om att noggrant kontrollera när du gör en beställning hos oss om du faktiskt sparar hälften i jämförelse med de främsta stora varumärkena.

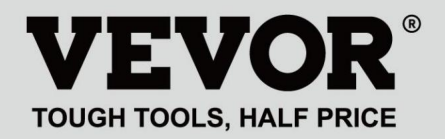

# TELEPROMPTER

# Förpackningslista

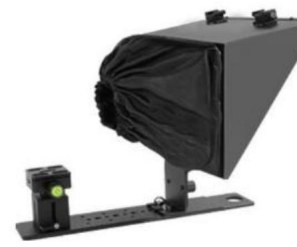

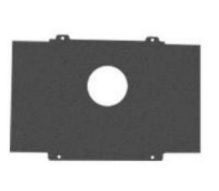

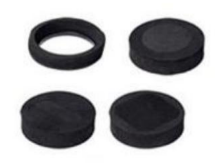

Teleprompter

Smartphone photography baffle

Foam rings

Magnetic smartphone clamp

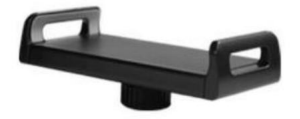

Tablet/smartphone clamp

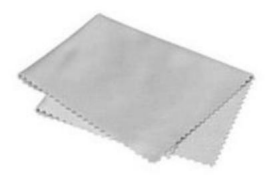

Microfiber cloth

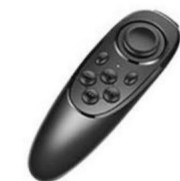

Remote controller

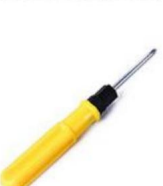

Screw Driver

(Bilden är endast för referens, se det faktiska objektet)

# BEHÖVER HJÄLP? KONTAKTA OSS!

Har du produktfrågor? Behöver du teknisk support? Kontakta oss gärna: Teknisk support och e-

#### garanticertifikat www.vevor.com/support

Detta är den ursprungliga instruktionen, läs alla instruktioner noggrant innan du använder den. VEVOR reserverar sig för en tydlig tolkning av vår användarmanual. Utseendet på produkten är beroende av den produkt du fått. Ursäkta oss att vi inte kommer att informera dig igen om det finns någon teknik eller mjukvaruuppdateringar på vår produkt.

| ¢  | Varning - För att minska risken för skada måste användaren läsa instruktionerna noggrant.                                                                                                    |
|----|----------------------------------------------------------------------------------------------------|
| FC | Denna enhet uppfyller del 15 av FCC-reglerna. Driften är föremål för följande två villkor: (1) Den här enheten får inte orsaka skadliga störningar och (2) den här enheten måste acceptera alla mottagna störningar, inklusive störningar som kan orsaka oönskad funktion.                                                                                                    |
| X  | Denna produkt omfattas av bestämmelserna i det europeiska direktivet 2012/19/<br>EC. Symbolen som visar en soptunna korsad anger att produkten kräver<br>separat sophämtning i EU. Detta gäller för produkten och alla tillbehör märkta<br>med denna symbol. Produkter märkta som sådana får inte slängas tillsammans<br>med vanligt hushållsavfall, utan måste lämnas till en insamlingsplats för återvinning<br>av elektriska och elektroniska apparater |

# PARAMETRAR

| Beam splitter glas storlek:       | 13 tum               |
|-----------------------------------|----------------------|
| Huvudmaterial:                    | Metall               |
| Längsta läsområdet:               | 10FT                 |
| Transmission/reflektionsförhållar | nde: 70/30           |
| Fotograferingsbrännvidd:          | Mer än 24 mm         |
| Enhetsstorlek:                    | 260*320*(240-300) mm |
| Produktvikt:                      | 2,75 kg              |

# INSTRUKTIONER

### 1. Inställning för kamerafotografering

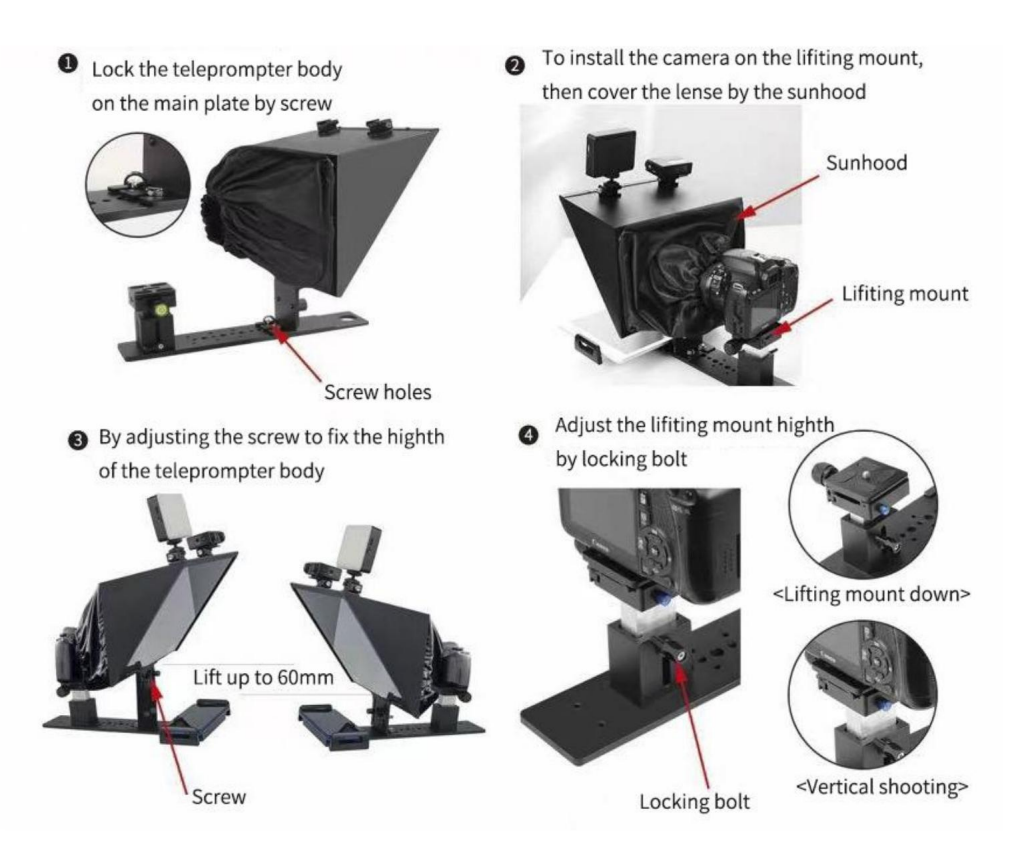

### 2. Inställning för fotografering med smartphone

< Tablet Prompting>

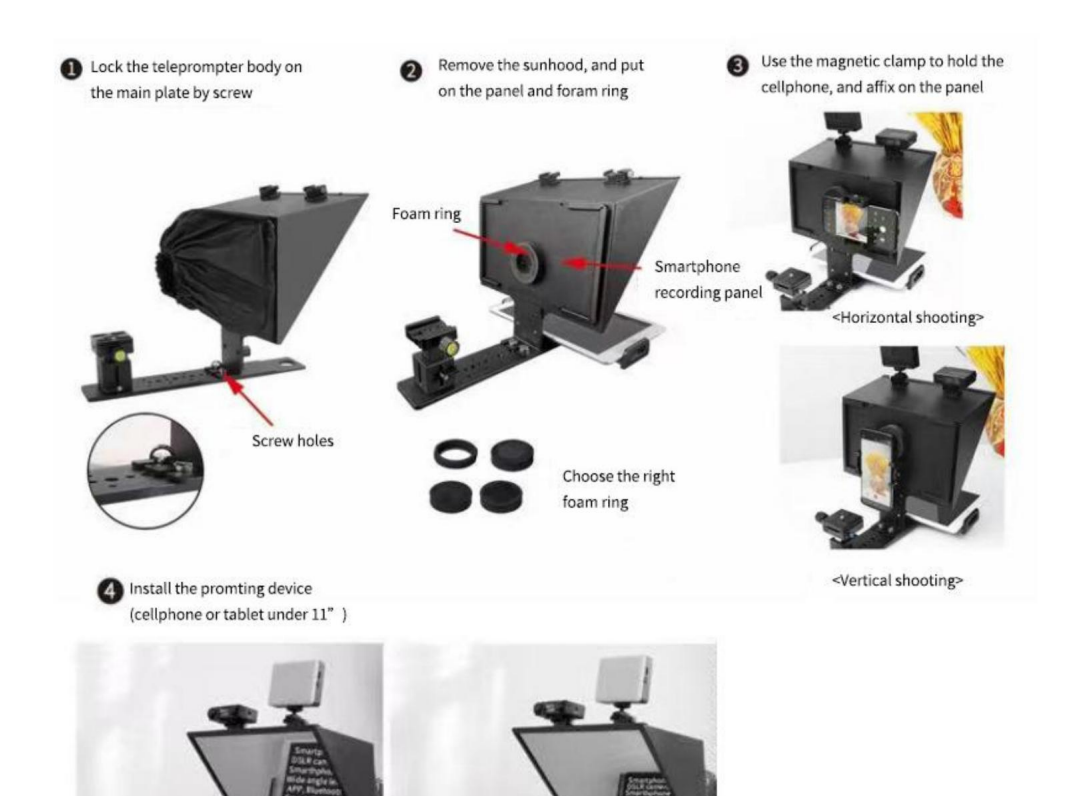

< Smartphone Prompting>

# LADDA NER APP

Ladda ner iOS APP

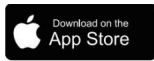

iOS-användare söker "VEVOR" i App Store för att ladda ner

Ladda ner Android APP

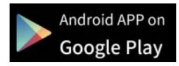

Android-användarsökning

" VEVOR" i Google Play för att ladda ner

# **APP INSTRUKTION**

Efter installerad app och ange app

Tryck på "+" för att öppna redigeringsdialogen

| My Lines |
|----------|
|          |
|          |
|          |
|          |
|          |
|          |
|          |
|          |
| whole +  |

Machine Translated by Google

Du kan redigera titel och innehåll direkt eller klicka på "öppna" för att importera texten från telefonen alltså klicka på spara

Klicka på "hela", du kan hantera hela filer

| <       | Edit dialogue | 2    |        |
|---------|---------------|------|--------|
| Title   |               |      |        |
|         |               |      |        |
| Content |               |      |        |
|         |               |      |        |
|         |               |      |        |
|         |               |      |        |
|         |               |      |        |
|         |               |      |        |
|         |               |      |        |
| whole   |               | Dpen | 🔓 Save |

# Klicka på "Mapphantering", du kan ställa in ny mapp eller ta bort mapp

| whole       dfg       Folder Management                                                                                                    | New Folder       Image: Second second se |
|----------------------------------------------------------------------------------------------------|----------------------------------------------------------------------------------------------------|
| När du har sparat, klicka på texten för att ange<br>spelgränssnitt.<br>Du kan också trycka på 🗹 ikon för att redigera<br>text eller trycka 🍋 ikonen för att hantera filen | My Lines TP10 is a folding and portable teleprompter which 2024-08-07 09:33:14 TP10 is a folding and portable teleprompter which feature with 10-inch standard beam splitter allows you to clearly read scrollin                                                                                                    |

Om du vill ta bort filen, svep åt vänster vid motsvarande filplats och tryck på "Radera"

| My Lines                                                                            |                                    |           |        |
|-------------------------------------------------------------------------------------|------------------------------------|-----------|--------|
| is a folding and portable<br>ompter which<br><sup>37 09:33:14</sup>                 |                                    | ß         | â      |
| a folding and portable teleprompter whi<br>standard beam splitter allows you to cle | ich feature wit<br>early read scro | h<br>llin | Delete |

Efter att ha gått in i uppspelningsgränssnittet och tryckt på valfri position, kommer funktionsmenyn att visas på botten, tryck igen dölj funktionen meny

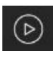

Spela/Pausa

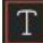

: Justera teckenstorlek, ordutrymme, mellanslag, text

Färg, bakgrund.

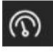

: Justera bläddringshastighet

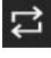

Slingspel

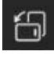

: Vertikal/horisontell skärmomkopplare

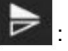

Spegel

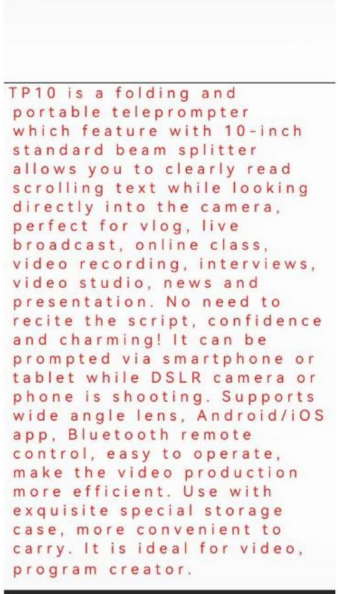

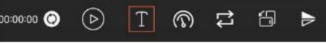

## FJÄRRKONTROLL

## Instruktion för fjärrknapp

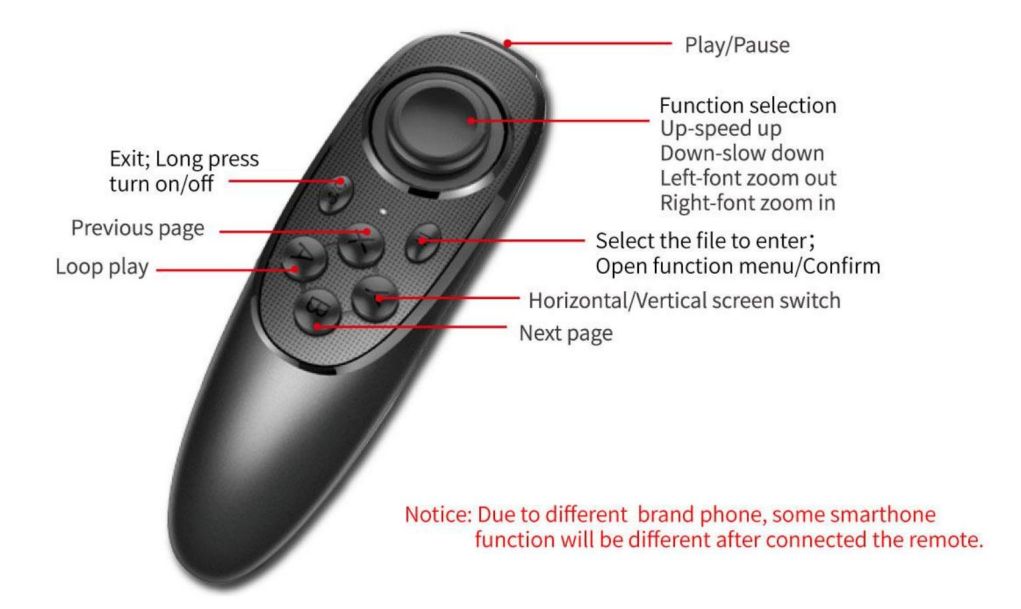

## Instruktion för fjärranvändning

- 1. Slå på: Håll ned strömbrytaren tills lampan tänds (cirka 2 sekunder).
- 2. Stäng av: Håll ned strömbrytaren tills lampan släcks (cirka 5 sekunder).

Observera: om strömmen slås på utan att ansluta någonting, stängs den av efter 5 minuter; om telefonen är ansluten stängs den av efter 30 minuter.

#### 3. iOS-anslutning

Slå på telefonens Bluetooth först, slå sedan på APP och slå på fjärrkontrollen sist. LED-lampor tänds, automatiskt in i parningsläge, vilket gör att Bluetooth-par. APP kommer att visa automatiskt ansluten till VEVOR-xx, och anslutningen lyckades. Vad kan jag göra om min iPhone inte kan ansluta till fjärrkontrollen?

Vänligen gå till Bluetooth-anslutningen på din telefon, kontrollera om fjärrkontrollen hade anslutits via iphone;

följ sedan stegen nedan för att återansluta: 1) koppla från iphone Bluetooth, och stäng av fjärrkontrollen; 2) slå på iPhone Bluetooth, öppna APP och sedan slå på fjärrkontrollen.

## 4. Android Connect

Efter påslag tänds LED-lampan, auto in i parningsläge. Slå på Bluetooth för telefonen, slå sedan på APP, kommer att visa Bluetooth ansluten automatiskt.

# FAQ

FAQ: Fjärrkontrollen kan inte ansluta Android-telefonen, hur gör jag?

1. Kontrollera platsbehörighet på din telefon, anslutningen måste vända på tillstånd.

2. Kontrollera om fjärrkontrollen är ansluten till din telefon.

3. Kontrollera om det finns en Bluetooth-signal från fjärrkontrollen. (kontrollera genom annan app för att upptäcka Bluetooth)

4. Starta om fjärrkontrollen, öppna appen igen.

Vanliga frågor: Fjärrkontrollen har anslutits till min Android-telefon, men den kan inte styra appen.

1. Stäng annan app i bakgrunden på din telefon.

2. Stäng av Bluetooth på andra telefoner på arbetsplatsen för att se till att din Android-telefonen är den enda enheten för att ansluta fjärrkontrollen.

3. Se till att varje gång du ansluter till din telefon sker via app, inte genom att ställa in på din telefon.

ÿ Eftersom vi förbättrar produktfunktioner och produktprestanda, så om det blir någon förändring på specifikationen utan föregående meddelande Tillverkare: Shanghaimuxinmuyeyouxiangongsi

Adress: Shuangchenglu 803nong11hao1602A-1609shi, baoshanqu,

shanghai 200000 CN.

**Importerad till AUS:** SIHAO PTY LTD, 1 ROKEVA STREETEASTWOOD NSW 2122 Australien

**Importerad till USA:** Sanven Technology Ltd., Suite 250, 9166 Anaheim Place, Rancho Cucamonga, CA 91730

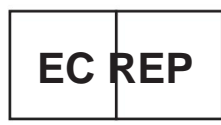

E-CrossStu GmbH

Mainzer Landstr.69, 60329 Frankfurt am Main.

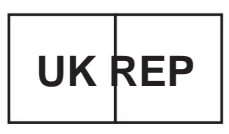

YH CONSULTING LIMITED.

C/O YH Consulting Limited Office 147, Centurion House, London Road, Staines-upon-Thames, Surrey, TW18 4AX

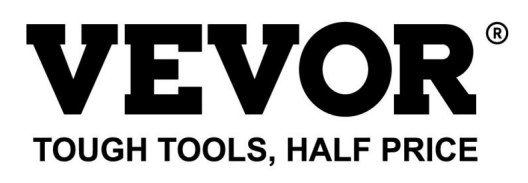

Teknisk support och e-garanticertifikat www.vevor.com/support